# Guida di installazione rapida

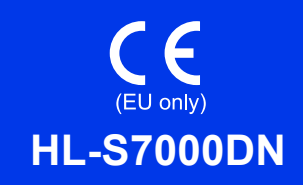

Grazie per aver scelto Brother, il vostro supporto è importante per noi e teniamo in grande considerazione la vostra attività. Il vostro prodotto Brother è ideato e fabbricato per rispettare standard di altissima qualità in maniera da assicurare prestazioni affidabili, sempre e comunque.

Leggere innanzitutto la Guida di sicurezza prodotto prima di configurare l'apparecchio, quindi leggere la presente Guida di installazione rapida per la corretta procedura di configurazione e installazione. Per visualizzare la Guida di installazione rapida in altre lingue, visitare <u>http://solutions.brother.com/</u>.

| AVVERTENZA        | AVVERTENZA indica una situazione potenzialmente pericolosa che, se non evitata, può causare la morte o lesioni gravi.                                  |
|-------------------|----------------------------------------------------------------------------------------------------|
| <b>ATTENZIONE</b> | ATTENZIONE indica una situazione potenzialmente pericolosa che, se non evitata, può causare lesioni di entità lieve o moderata.                        |
| Importante        | Importante indica una situazione potenzialmente pericolosa che, se non evitata, può causare danni alle cose o la perdita di funzionalità del prodotto. |
| 📝 Nota            | Le note spiegano come intervenire in determinate situazioni oppure offrono suggerimenti relativi all'utilizzo delle diverse funzioni della stampante.  |

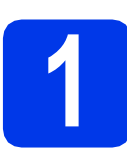

## Estrarre l'apparecchio dalla confezione e verificare i componenti

I componenti inclusi nella confezione possono variare in base al paese.

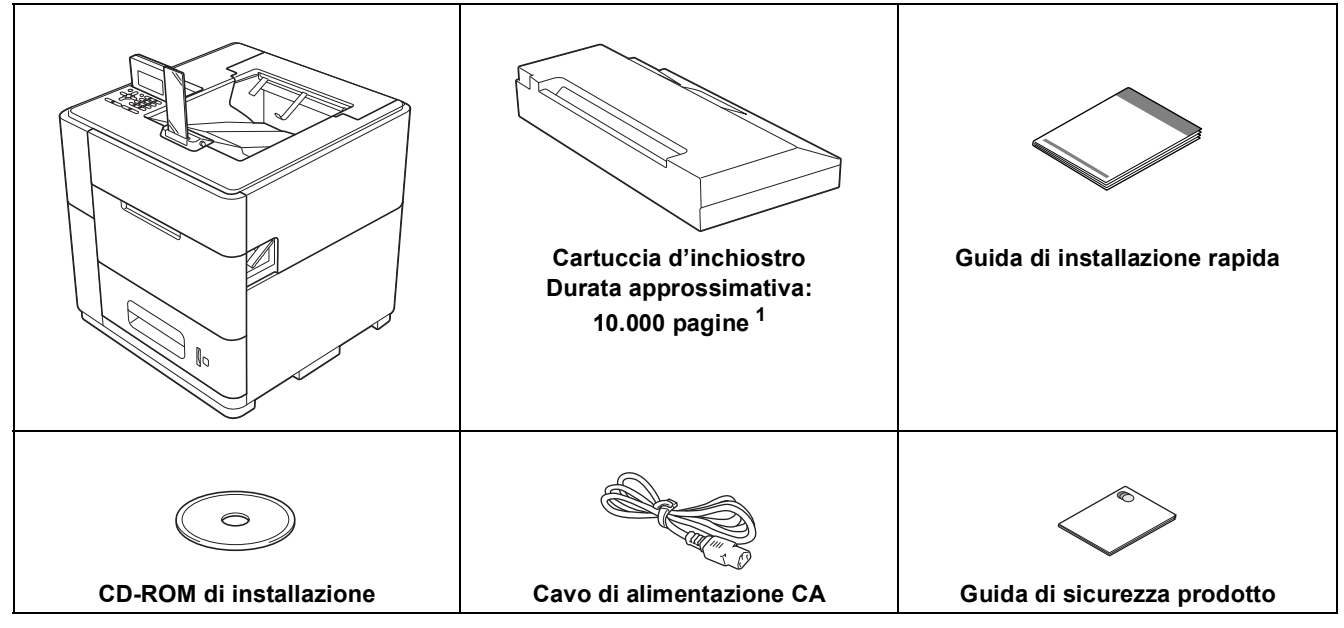

Il rendimento approssimativo delle cartucce è riportato in base ai test definiti in ISO/IEC 24711 in modalità di stampa continua, utilizzando una stampa di prova in bianco e nero basata sulle specifiche definite in ISO/IEC 19752.

## AVVERTENZA

La confezione dell'apparecchio contiene buste di plastica. Le buste di plastica non sono destinate al gioco. Per evitare rischi di soffocamento, tenere queste buste fuori dalla portata di neonati e bambini e smaltirle nel modo appropriato.

### ATTENZIONE

• L'apparecchio è pesante e pesa più di 40 kg. Per evitare rischi di lesioni, l'apparecchio deve essere sollevato da almeno due persone e sorretto dai lati anteriore e posteriore. Prestare attenzione al dispositivo di arresto dell'uscita quando si sposta o si solleva l'apparecchio.

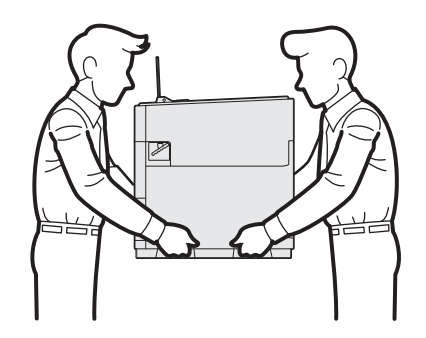

 NON trasportare il prodotto insieme ai vassoi inferiori opzionali, al vassoio di uscita opzionale o allo stabilizzatore opzionale onde evitare di riportare lesioni o causare danni al prodotto, in quanto tali parti opzionali non sono fissate allo stesso.

### 🖉 Nota

· Mantenere uno spazio minimo attorno all'apparecchio come mostrato in figura.

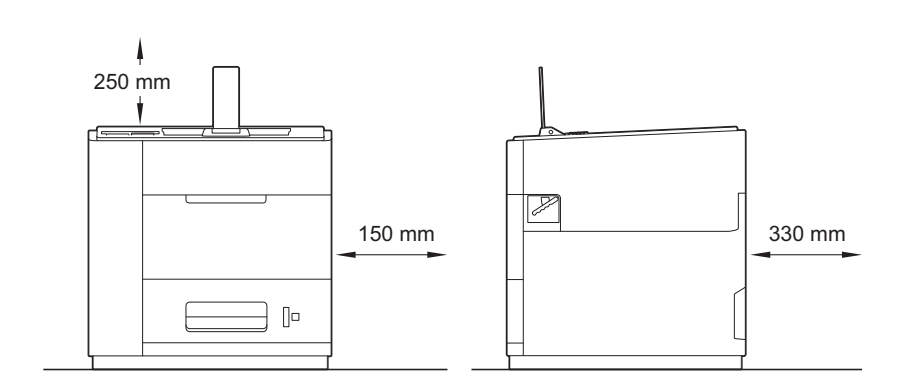

- È consigliabile conservare la confezione originale, nel caso in cui per un qualsiasi motivo si debba spedire l'apparecchio.
- Il cavo di interfaccia non è un accessorio standard. È necessario acquistare il cavo di interfaccia del tipo adeguato per l'interfaccia utilizzata (per la connessione USB oppure in rete).

#### Cavo USB

Si consiglia di usare un cavo USB 2.0 (tipo A/B) di lunghezza non superiore a 2 metri.

#### Cavo di rete

Utilizzare un cavo a doppino ritorto di categoria 5 o superiore per rete Fast Ethernet 10BASE-T o 100BASE-TX o per rete Gigabit Ethernet 1000BASE-T. Si consiglia di utilizzare un cavo a doppino ritorto di categoria 5e (o superiore) e dispositivi di rete conformi a 1000BASE-T per collegare l'apparecchio alla rete Gigabit Ethernet.

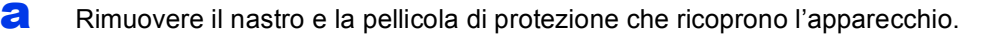

Controllare che siano presenti tutti i componenti.

b

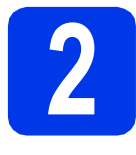

## Caricamento della carta nel vassoio

Estrarre con delicatezza il vassoio carta dall'apparecchio fino al suo blocco. Quindi, sollevare leggermente il lato anteriore del vassoio ed estrarre il vassoio dall'apparecchio.

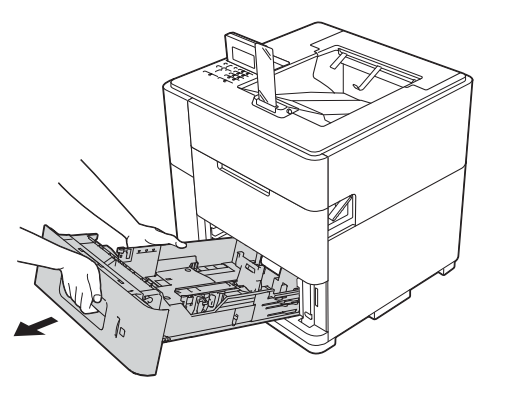

Mentre si tiene premuta la leva verde di sblocco della guida carta ①, far scorrere le guide laterali adattandole al formato della carta caricata nel vassoio. Assicurarsi che le guide siano inserite nelle apposite fessure.

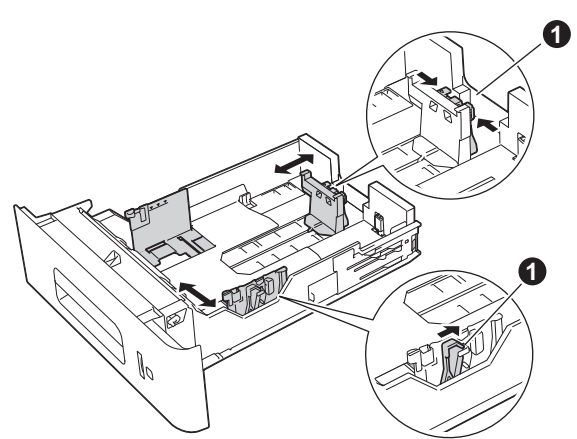

#### 🖉 Nota

Per il formato carta Legal o Folio, premere il pulsante di rilascio ① sul fondo del vassoio carta, quindi estrarre il retro del vassoio carta. (I formati carta Legal o Folio non sono disponibili in tutte le aree geografiche.)

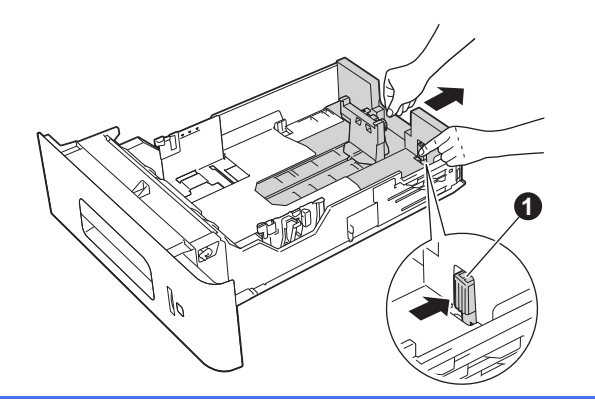

- C Smazzare con cura la risma di carta per evitare inceppamenti e problemi di alimentazione.
- Inserire la carta nel vassoio e assicurarsi che:
   La carta non raggiunga la tacca di altezza massima della carta (▼▼▼) ●.
   Il caricamento eccessivo del vassoio carta provocherebbe inceppamenti della carta.
  - Il lato di stampa sia rivolto verso il basso.
  - La guida laterale con la tacca di altezza massima della carta (VVV) ● tocchi il lato della carta, in modo che questa venga alimentata correttamente.

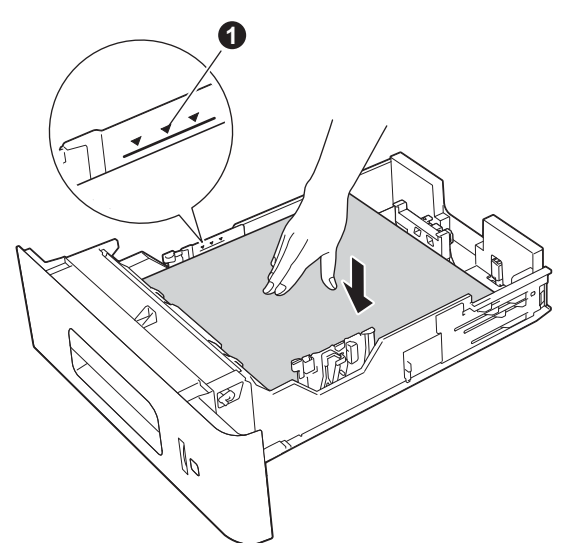

Reinserire saldamente il vassoio carta nell'apparecchio. Accertarsi che sia inserito completamente nell'apparecchio.

#### 🖉 Nota

 Per la carta in formato Legal o Folio, è necessario modificare la posizione del dispositivo di arresto dell'uscita. Per spostare il dispositivo di arresto nella posizione relativa al formato Legal, premere i pulsanti di sblocco ① alla base del dispositivo di arresto, quindi rimuoverlo. Quindi, fare scorrere il coperchio verso il lato posteriore

dell'apparecchio come illustrato. Riposizionare il dispositivo di arresto dell'uscita sull'apparecchio nel punto reso visibile spostando il coperchio.

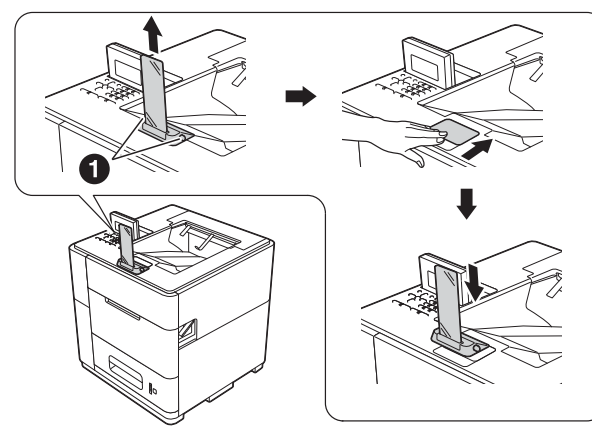

 Quando il dispositivo di arresto dell'uscita si trova nella posizione predefinita, si illumina in base allo stato dell'apparecchio. La spia non è disponibile nella posizione per il formato Legal. Per maggiori informazioni sulla spia di stato, vedere Indicazioni dei LED nella Guida dell'utente.

## 🖉 Nota

Per maggiori informazioni sul tipo di carta consigliata, vedere Carta e supporti di stampa consigliati nella Guida dell'utente.

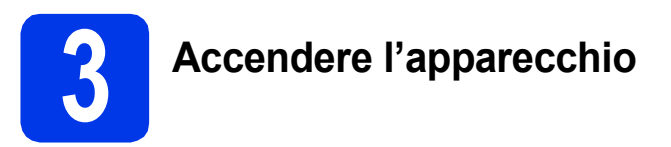

#### Importante

NON collegare ancora il cavo di interfaccia.

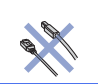

Collegare il cavo di alimentazione CA all'apparecchio, quindi collegarlo a una presa CA.

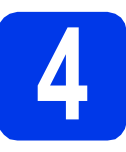

## Installare la cartuccia d'inchiostro

## **ATTENZIONE**

- Se l'inchiostro dovesse venire a contatto con gli occhi, lavare immediatamente con acqua e, se necessario, chiamare un medico.
- Se l'inchiostro dovesse macchiare la pelle o gli indumenti, lavare subito con sapone o altro detergente.

## 🖉 Nota

Assicurarsi di installare innanzitutto la cartuccia d'inchiostro fornita in dotazione con l'apparecchio.

- Verificare che l'apparecchio sia acceso. Sul display LCD viene visualizzato No Cartridge (Ness. Cartuccia).
- Aprire il coperchio della cartuccia d'inchiostro 1.

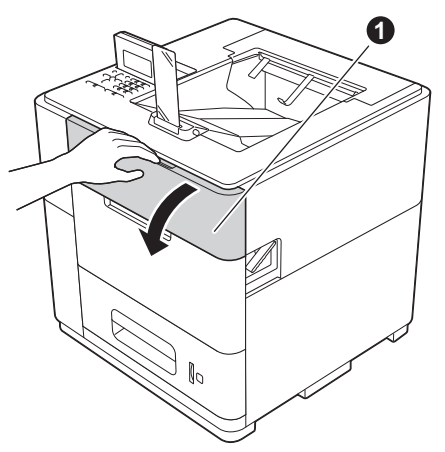

- C Estrarre la cartuccia d'inchiostro dalla confezione.
- d Inserire saldamente la cartuccia d'inchiostro nell'apparecchio.

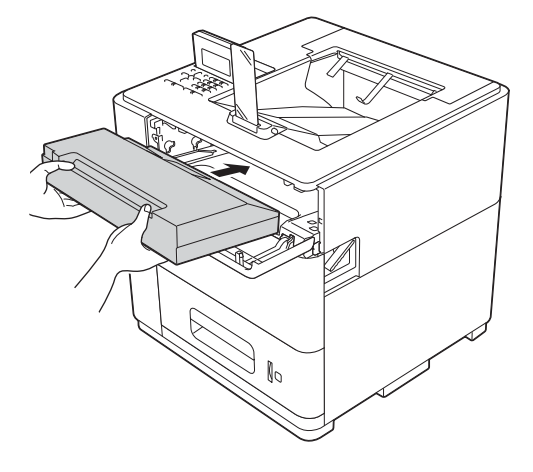

Chiudere il coperchio della cartuccia d'inchiostro.

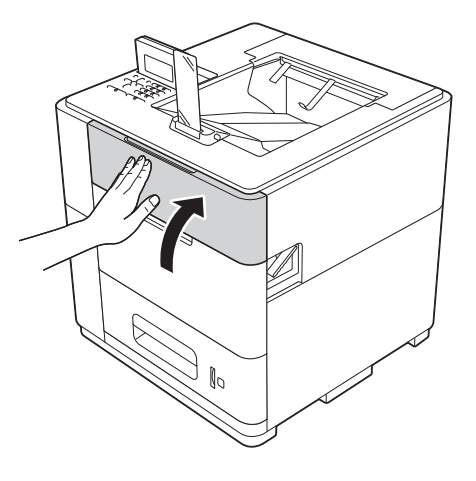

#### 🖉 Nota

L'apparecchio prepara per la stampa il sistema dei tubi dell'inchiostro. Questo processo richiede circa 15 minuti. Non spegnere l'apparecchio.

#### Importante

- NON rimuovere la cartuccia d'inchiostro se non è necessario sostituirla.
- NON inserire e rimuovere ripetutamente la cartuccia. Questa operazione può causare perdite di inchiostro dalla cartuccia.
- Una volta aperta, installare la cartuccia d'inchiostro nell'apparecchio e usarla entro sei mesi dall'installazione. Usare le cartucce non ancora aperte entro la data di scadenza indicata sull'involucro.
- NON smontare né manomettere la cartuccia d'inchiostro, onde evitare fuoriuscite d'inchiostro.
- Gli apparecchi Brother sono progettati per funzionare con inchiostro dotato di specifiche particolari e offrono prestazioni ottimali se utilizzate con cartucce d'inchiostro Brother originali. Brother non garantisce prestazioni ottimali se si utilizzano cartucce d'inchiostro con specifiche differenti. Pertanto, Brother consiglia di non utilizzare per questo apparecchio cartucce diverse dalle originali Brother e di non rigenerare le cartucce vuote con inchiostro proveniente da altre fonti. Nel caso in cui la testina di stampa o altre parti dell'apparecchio risultassero danneggiate dall'uso di inchiostro o cartucce d'inchiostro diversi dai prodotti originali Brother, a causa dell'incompatibilità o della mancanza di idoneità di tali prodotti con questo apparecchio, qualsiasi riparazione necessaria non sarà coperta dalla garanzia.

## Verificare la qualità di stampa

Una volta terminato il processo di preparazione, l'apparecchio stampa una pagina di prova.

Controllare la qualità di stampa della pagina di prova.

#### Se la stampa appare nitida e visibile, premere 1 (Yes (Sì)) per completare la verifica della qualità e andare al punto 6.

Se la stampa presenta problemi di qualità, premere **2** (No). L'apparecchio avvia la pulizia e stampa nuovamente una pagina di prova.

#### 🖉 Nota

Se viene visualizzato un messaggio di errore, seguire le istruzioni visualizzate sul display LCD.

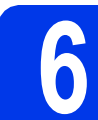

## Impostare la lingua

- Premere Menu.
- Premere ▲ o ▼ per selezionare General Setup (Setup generale). Premere OK.
- C Premere OK per selezionare Local Language (Lingua locale).
- Premere ▲ o ▼ per selezionare la lingua.
   Premere OK.

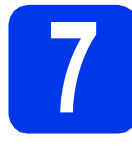

## Impostare data e ora

L'impostazione di data e ora consente all'apparecchio di eseguire la pulizia della testina di stampa con la cadenza appropriata, mantenendo così una qualità di stampa ottimale.

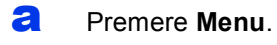

- Premere ▲ o ▼ per selezionare Setup generale.
  Premere OK.
- C Premere ▲ o ▼ per selezionare Data&Ora.
  Premere OK.
- Premere ▲ o ▼ per selezionare Data&Ora.
   Premere OK.
- C Inserire le ultime due cifre dell'anno sul tastierino numerico, quindi premere **OK**.

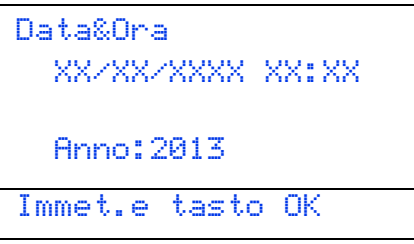

(ad esempio, immettere 1 3 per l'anno 2013.)

- Inserire le due cifre del mese sul tastierino numerico, quindi premere **OK**.
- **9** Inserire le due cifre del giorno sul tastierino numerico, quindi premere **OK**.
- Inserire l'ora sul tastierino numerico, quindi premere OK.

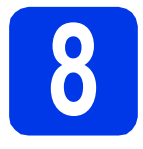

## Impostare il fuso orario

È possibile impostare sull'apparecchio il fuso orario relativo alla propria zona (non l'ora legale ma l'ora standard).

Ad esempio, il fuso orario per l'Italia corrisponde a UTC+01:00.

- **2** Premere **Menu**.
- Premere ▲ o ▼ per selezionare Setup generale.
  Premere OK.
- C Premere ▲ o ▼ per selezionare Data&Ora. Premere OK.
- C Premere ▲ o ▼ per selezionare Fuso orario. Premere OK.
- Premere ▲ o ▼ per impostare il fuso orario locale.

Premere OK.

#### Andare a

Procedere alla pagina successiva per installare il driver della stampante.

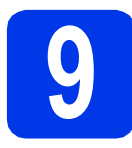

## Scegliere il tipo di collegamento

Queste istruzioni di installazione sono per Windows<sup>®</sup> XP Home/XP Professional/XP Professional x64 Edition, Windows Vista<sup>®</sup>, Windows<sup>®</sup> 7, Windows Server<sup>®</sup> 2003/2003 x64 Edition/2008/2008 R2 e Mac OS X (versioni 10.5.8, 10.6.x e 10.7.x).

### 🖉 Nota

È possibile visitare il sito Web http://solutions.brother.com/ per il supporto ai prodotti, gli aggiornamenti più recenti di driver e utilità e le risposte alle domande frequenti (FAQ) e alle domande tecniche.

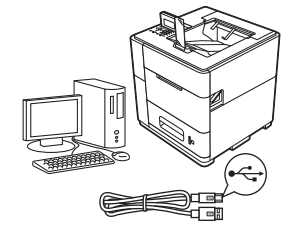

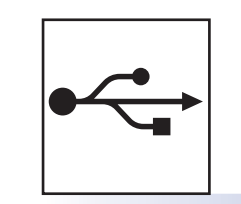

## Per gli utenti che utilizzano un cavo di interfaccia USB

Windows<sup>®</sup>, andare a pagina 8 Macintosh, andare a pagina 10

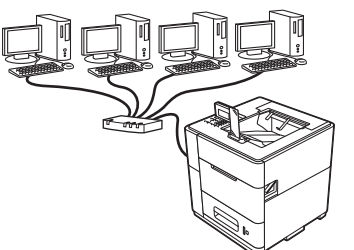

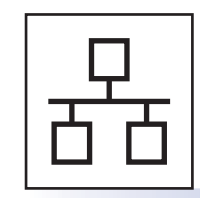

## Per la rete cablata

Windows<sup>®</sup>, andare a pagina 11 Macintosh, andare a pagina 15

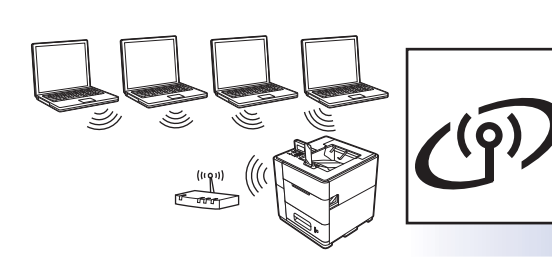

## Per la rete senza fili

Windows<sup>®</sup> e Macintosh, andare a pagina 17

Rete cablata

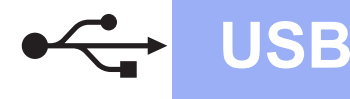

## Per gli utenti che utilizzano un cavo di interfaccia USB

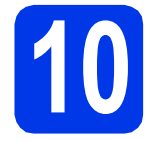

## Prima dell'installazione

Assicurarsi che il computer sia acceso e che sia stato eseguito l'accesso con privilegi di Amministratore.

#### Importante

Chiudere tutti i programmi eventualmente aperti.

### 🖉 Nota

b

Le schermate possono variare in base al sistema operativo in uso.

Spegnere l'apparecchio e assicurarsi che il cavo di interfaccia USB **NON** sia collegato allo stesso. Se il cavo è già stato collegato, scollegarlo.

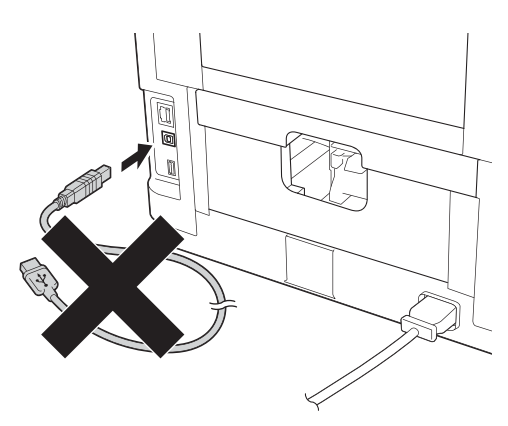

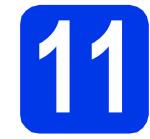

a

## Installare il driver della stampante

Inserire il CD-ROM di installazione nell'unità CD-ROM. Se richiesto, selezionare la lingua.

### 🖉 Nota

Se la schermata Brother non viene visualizzata automaticamente, accedere a **Computer** (**Risorse del computer**), fare doppio clic sull'icona del CD-ROM, quindi fare doppio clic su **start.exe**.

Fare clic su Installa driver della stampante, quindi fare clic su Sì per accettare il contratto di licenza.

| Monochrome Printer Utilities HL-S                                             | 7000DN                                |
|-------------------------------------------------------------------------------|---------------------------------------|
| Menu superiore                                                                |                                       |
| nstallare il driver della stampante al<br>ermine dell'installazione iniziale. | 💽 Installa driver della stampante     |
|                                                                               | Installa altri driver o utiltà        |
|                                                                               | Documentazione                        |
|                                                                               | Brother Solutions Center              |
|                                                                               | Registrazione in linea                |
|                                                                               | Informazioni sui materiali di consumo |

## 🖉 Nota

Per Windows Vista<sup>®</sup> e Windows<sup>®</sup> 7, quando viene visualizzata la schermata **Controllo dell'account utente**, fare clic su **Consenti** oppure su **Si**.

Selezionare **Connessione locale (USB)**, quindi fare clic su **Avanti**.

## 🖉 Nota

С

Per installare il driver PS (driver stampante BR-Script3), selezionare **Installazione personalizzata** e seguire le istruzioni sullo schermo.

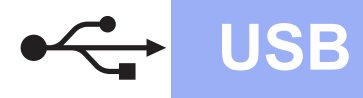

## Windows<sup>®</sup>

Seguire le istruzioni sullo schermo fino a quando viene visualizzata questa schermata.

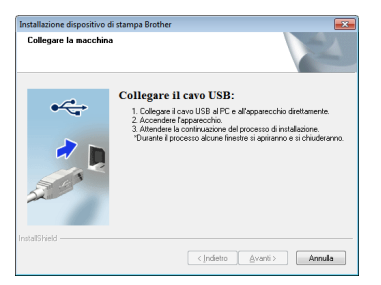

Collegare il cavo USB alla porta USB contrassegnata con il simbolo sull'apparecchio, quindi collegare il cavo al computer.

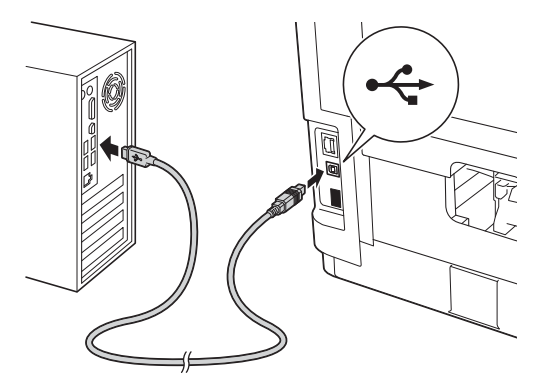

f

Accendere l'apparecchio.

L'installazione viene avviata automaticamente. Seguire le istruzioni visualizzate sullo schermo.

#### Importante

NON annullare nessuna schermata durante l'installazione. La visualizzazione di tutte le schermate può richiedere alcuni istanti.

Quando viene visualizzata la schermata della Registrazione in linea, seguire le istruzioni visualizzate sullo schermo. Una volta completato il processo di registrazione, fare clic su Avanti. Quando viene visualizzata la schermata Installazione completata, selezionare la casella relativa all'operazione che si intende eseguire, quindi fare clic su Fine.

| Installazione completata                                                                                                    |                                                                                                    |
|----------------------------------------------------------------------------------------------------|----------------------------------------------------------------------------------------------------|
| L'installazione del driver è terminata                                                                                                    |                                                                                                    |
| Selezionare le azioni da ereguire al tr                                                                                                    | emine dell'installazione.                                                                                                    |
| Abilita Status Monitor all'avvio                                                                                                    |                                                                                                    |
| (Uno strumento di software per m<br>errori dal PC.<br>N.B.: Selezionando Abilita Status<br>soviasoritta l'impostazione di ever<br>precedenza). | snitorare lo stato della periferica e la notifica degli<br>Monitor, nella casella di cantrollo all'avvio verrà<br>stuali versiori di Status Monitor instalate in |
| 🗑 Imposta stampante predefinita                                                                                                    |                                                                                                    |

## 🖉 Nota

Ī

A seconda delle impostazioni di protezione utilizzate, potrebbe apparire una finestra di protezione di Windows<sup>®</sup> o del software antivirus durante l'utilizzo dell'apparecchio o del relativo software. Per proseguire, fare clic su Consenti o accettare il messaggio della finestra.

Quando viene visualizzata la schermata Impostazione aggiornamento software, selezionare l'aggiornamento software desiderato e fare clic su OK.

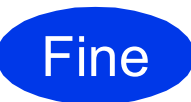

L'installazione è completa.

#### 🖉 Nota

#### Driver della stampante XML Paper Specification

Il driver della stampante XML Paper Specification è il driver più adatto per Windows Vista<sup>®</sup> e Windows<sup>®</sup> 7 per stampare da applicazioni che utilizzano i documenti XML Paper Specification. Per scaricare il driver aggiornato accedere al sito Web Brother Solutions Center all'indirizzo <u>http://solutions.brother.com/</u>. USB

## Per gli utenti che utilizzano un cavo di interfaccia USB

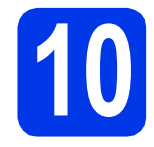

## Prima dell'installazione

Accertarsi che l'apparecchio sia collegato alla rete elettrica e che il Macintosh sia acceso. È necessario eseguire l'accesso come amministratore.

USB

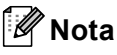

- Per gli utenti di Mac OS X 10.5.7 o versioni precedenti, eseguire l'aggiornamento a Mac OS X 10.5.8 - 10.7.x. (Per i driver e le informazioni aggiornate sul sistema Mac OS X in uso, visitare il sito Web http://solutions.brother.com/.)
- Se si desidera aggiungere il driver PS (driver stampante BR-Script3), visitare il sito Web Brother Solutions Center all'indirizzo <u>http://solutions.brother.com/</u> e consultare per le istruzioni le domande frequenti (FAQ) nella pagina del modello in uso.
- Collegare il cavo USB alla porta USB contrassegnata con il simbolo sull'apparecchio, quindi collegare il cavo al Macintosh.

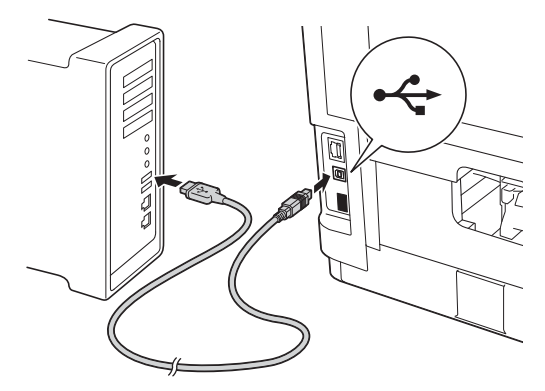

C Verificare che l'interruttore di accensione dell'apparecchio sia acceso.

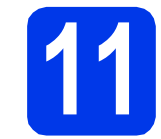

a

b

## Installare il driver della stampante

- Inserire il CD-ROM di installazione nell'unità CD-ROM.
- Fare doppio clic sull'icona Start Here OSX.

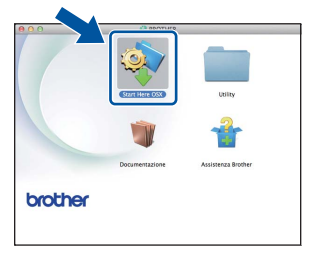

C Selezionare Connessione locale (USB), quindi fare clic su Avanti. Seguire le istruzioni visualizzate sullo schermo.

#### 🖉 Nota

L'installazione potrebbe richiedere alcuni minuti.

C Selezionare l'apparecchio dall'elenco, quindi fare clic su **OK**.

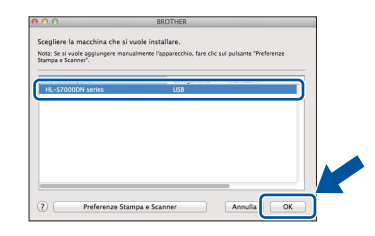

Quando viene visualizzata questa schermata, fare clic su Avanti.

|   | Installazione completata.<br>L'installazione del driver è terminatal |        |
|---|----------------------------------------------------------------------|--------|
| A |                                                                      | Avanti |

### 🖉 Nota

Quando viene visualizzata la schermata **Assistenza Brother**, seguire le istruzioni visualizzate sullo schermo.

Fine L'installazione è completa.

## Per gli utenti che utilizzano un cavo di interfaccia di rete cablata (utenti di rete peer-to-peer)

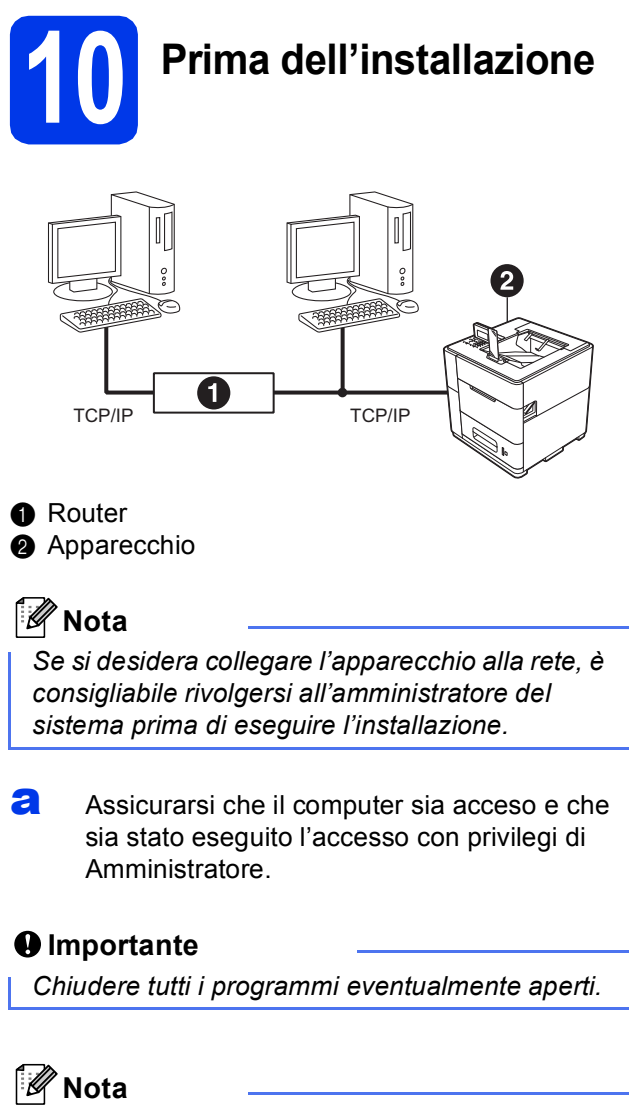

Le schermate possono variare in base al sistema operativo in uso.

 Rimuovere il cappuccio protettivo dalla porta Ethernet contrassegnata con il simbolo R.

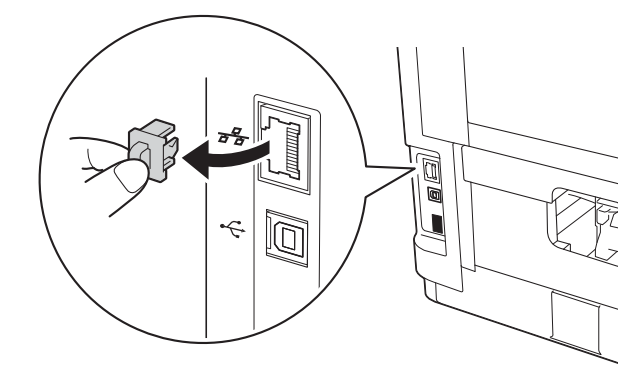

C Collegare il cavo di interfaccia di rete alla porta Ethernet, quindi collegarlo a una porta libera sull'hub.

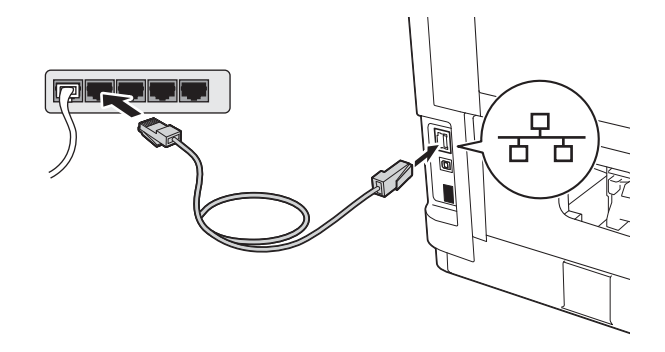

C Verificare che l'interruttore di accensione dell'apparecchio sia acceso.

## Installare il driver della stampante

Inserire il CD-ROM di installazione nell'unità CD-ROM. Se richiesto, selezionare la lingua.

#### 🖉 Nota

Se la schermata Brother non viene visualizzata automaticamente, accedere a **Computer** (**Risorse del computer**), fare doppio clic sull'icona del CD-ROM, quindi fare doppio clic su start.exe.

Fare clic su Installa driver della stampante, quindi fare clic su Sì per accettare il contratto di licenza.

| Monochrome Printer Utilities HL-S                                               | 7000DN                                        |
|---------------------------------------------------------------------------------|-----------------------------------------------|
| Menu superiore                                                                  |                                               |
| Installare il driver della stampante al<br>termine dell'installazione iniziale. | S Installa driver della stampante             |
|                                                                                 | Installa altri driver o utiltà                |
|                                                                                 | Documentazione                                |
|                                                                                 | Brother Solutions Center                      |
|                                                                                 | Registrazione in linea                        |
|                                                                                 | Consumo Informazioni sui materiali di consumo |

### 🖉 Nota

Per Windows Vista<sup>®</sup> e Windows<sup>®</sup> 7, quando viene visualizzata la schermata **Controllo dell'account utente**, fare clic su **Consenti** oppure su **Si**.

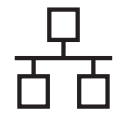

## **Rete cablata**

## Windows®

C Selezionare Connessione cablata in rete (Ethernet), quindi fare clic su Avanti.

### 🖉 Nota

Per installare il driver PS (driver stampante BR-Script3), selezionare **Installazione personalizzata** e seguire le istruzioni visualizzate sullo schermo.

C Selezionare Stampante di rete Peer-to-Peer Brother, quindi fare clic su Avanti.

### 🖉 Nota

Selezionare l'opzione di impostazione del firewall, quindi fare clic su **Avanti**.

 L'installazione viene avviata automaticamente. Seguire le istruzioni visualizzate sullo schermo.

#### Importante

NON annullare nessuna schermata durante l'installazione. La visualizzazione di tutte le schermate può richiedere alcuni istanti.

### 🖉 Nota

- Se richiesto, selezionare dall'elenco l'apparecchio in uso, quindi fare clic su Avanti.
- Se alla rete sono collegati più apparecchi dello stesso modello, viene visualizzato l'indirizzo IP e il nome del nodo per consentire l'identificazione dell'apparecchio.
- Per individuare il nome del nodo e l'indirizzo IP dell'apparecchio, stampare la pagina Impostazioni stampante. Vedere Stampare la pagina Impostazioni stampante a pagina 32.
- Quando viene visualizzata la schermata della Registrazione in linea, seguire le istruzioni visualizzate sullo schermo. Una volta completato il processo di registrazione, fare clic su Avanti.

Quando viene visualizzata la schermata Installazione completata, selezionare la casella relativa all'operazione che si intende eseguire, quindi fare clic su Fine.

| Installazione dispositivo di stampa Brother                                                                                                    |                                                                                                    |
|----------------------------------------------------------------------------------------------------|----------------------------------------------------------------------------------------------------|
| Installazione completata                                                                                                    |                                                                                                    |
| L'installazione del driver è terminata                                                                                                    |                                                                                                    |
| Selezionare le azioni da ereguire al termine i                                                                                                    | lell'installazione.                                                                                                    |
| Abilita Status Monitor all'avvio                                                                                                    |                                                                                                    |
| [Uno strumento di software per monitoran<br>errori dal PC.<br>N.B.: Selezionando Abilita Status Monito<br>soviascilita l'impostazione di eventuali ve<br>procedenza].<br>Abilita lo Strumento di Ripristino o<br>(Software che rileva eventuali proble<br>eutomatica) | s lo stato della periferica e la notifica degli<br>, nella casella di controllo all'arvito venà<br>ristri d' Status Monitor installate in<br>ella Connessione di Rete<br>mi di rete e ne avvia la comezione |
| 📝 Imposta stampante predefinita                                                                                                    |                                                                                                    |
| Installshield -                                                                                                    | < Indietri Fine Annulla                                                                                                    |

## 🖉 Nota

A seconda delle impostazioni di protezione utilizzate, potrebbe apparire una finestra di protezione di Windows<sup>®</sup> o del software antivirus durante l'utilizzo dell'apparecchio o del relativo software. Per proseguire, fare clic su Consenti o accettare il messaggio della finestra.

Quando viene visualizzata la schermata Impostazione aggiornamento software, selezionare l'aggiornamento software desiderato e fare clic su OK.

Fine

L'installazione è completa.

## 🖉 Nota

#### Driver della stampante XML Paper Specification

Il driver della stampante XML Paper Specification è il driver più adatto per Windows Vista<sup>®</sup> e Windows<sup>®</sup> 7 per stampare da applicazioni che utilizzano i documenti XML Paper Specification. Per scaricare il driver aggiornato accedere al sito Web Brother Solutions Center all'indirizzo http://solutions.brother.com/.

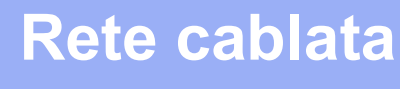

## Per gli utenti con cavo di interfaccia di rete cablata (utenti di reti condivise)

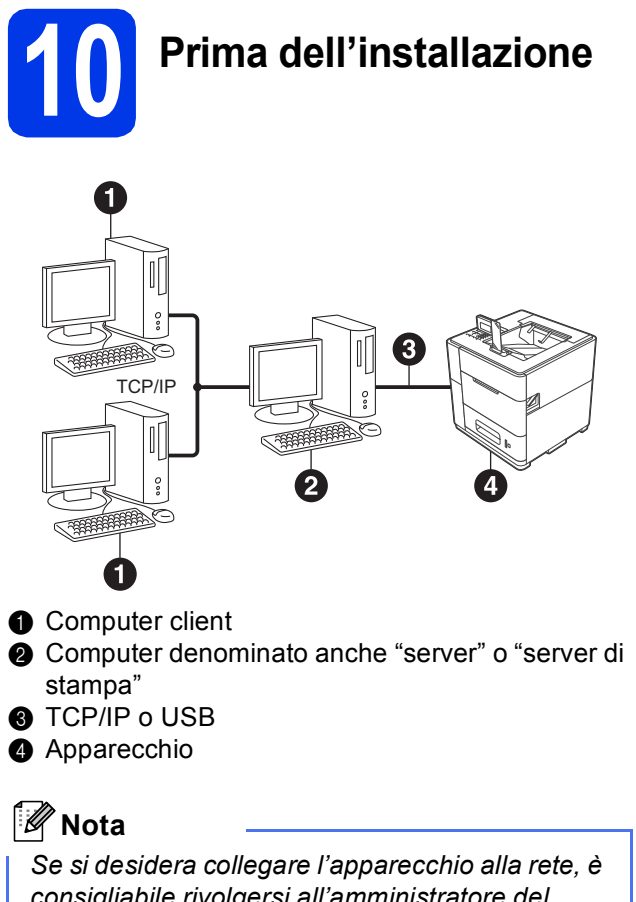

consigliabile rivolgersi all'amministratore del sistema prima di eseguire l'installazione.

Assicurarsi che il computer sia acceso e che sia stato eseguito l'accesso con privilegi di Amministratore.

#### Importante

Chiudere tutti i programmi eventualmente aperti.

### 🖉 Nota

Le schermate possono variare in base al sistema operativo in uso.

b

Verificare che l'interruttore di accensione dell'apparecchio sia acceso.

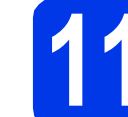

## Installare il driver della stampante

Inserire il CD-ROM di installazione nell'unità CD-ROM. Se richiesto, selezionare la lingua.

### 🖉 Nota

Se la schermata Brother non viene visualizzata automaticamente, accedere a **Computer** (**Risorse del computer**), fare doppio clic sull'icona del CD-ROM, quindi fare doppio clic su start.exe.

Fare clic su Installa driver della stampante, quindi fare clic su Sì per accettare il contratto di licenza.

| Monochrome Printer Utilities HL-S                                               | 7000DN                                |
|---------------------------------------------------------------------------------|---------------------------------------|
| Menu superiore                                                                  |                                       |
| Installare il driver della stampante al<br>lermine dell'Installazione iniziale. | S Installa driver della stampante     |
|                                                                                 | Installa altri driver o utilità       |
|                                                                                 | Documentazione                        |
|                                                                                 | Brother Solutions Center              |
|                                                                                 | Registrazione in linea                |
|                                                                                 | informazioni sui materiali di consumo |

#### 🖉 Nota

Per Windows Vista<sup>®</sup> e Windows<sup>®</sup> 7, quando viene visualizzata la schermata **Controllo dell'account utente**, fare clic su **Consenti** oppure su **Si**.

C Selezionare Connessione cablata in rete (Ethernet), quindi fare clic su Avanti.

#### 🖉 Nota

d

Per installare il driver PS (driver stampante BR-Script3), selezionare **Installazione personalizzata** e seguire le istruzioni visualizzate sullo schermo.

Selezionare Stampante di rete condivisa, quindi fare clic su Avanti. **Rete cablata** 

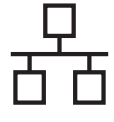

e

Selezionare il nome di coda dell'apparecchio, quindi fare clic su **OK**.

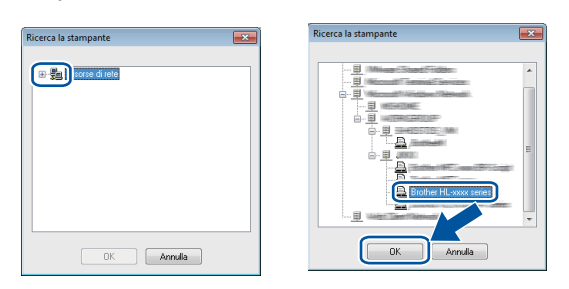

## 🖉 Nota

Contattare l'amministratore per ulteriori informazioni sul percorso e sul nome di coda dell'apparecchio in rete.

L'installazione viene avviata automaticamente. Seguire le istruzioni visualizzate sullo schermo.

#### Importante

NON annullare nessuna schermata durante l'installazione. La visualizzazione di tutte le schermate può richiedere alcuni istanti.

- Quando viene visualizzata la schermata della Registrazione in linea, seguire le istruzioni visualizzate sullo schermo. Una volta completato il processo di registrazione, fare clic su Avanti.
- Quando viene visualizzata la schermata Installazione completata, selezionare la casella relativa all'operazione che si intende eseguire, quindi fare clic su Fine.

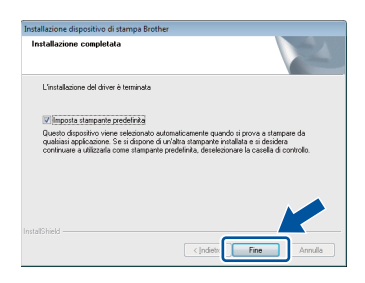

## 🖉 Nota

A seconda delle impostazioni di protezione utilizzate, potrebbe apparire una finestra di protezione di Windows<sup>®</sup> o del software antivirus durante l'utilizzo dell'apparecchio o del relativo software. Per proseguire, fare clic su Consenti o accettare il messaggio della finestra.

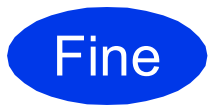

L'installazione è completa.

## 🖉 Nota

#### Driver della stampante XML Paper Specification

Il driver della stampante XML Paper Specification è il driver più adatto per Windows Vista<sup>®</sup> e Windows<sup>®</sup> 7 per stampare da applicazioni che utilizzano i documenti XML Paper Specification. Per scaricare il driver aggiornato accedere al sito Web Brother Solutions Center all'indirizzo <u>http://solutions.brother.com/</u>.

## Per gli utenti che utilizzano un cavo di interfaccia di rete cablata

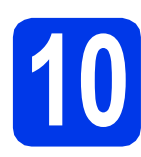

## Prima dell'installazione

Accertarsi che l'apparecchio sia collegato alla rete elettrica e che il Macintosh sia acceso. È necessario eseguire l'accesso come amministratore.

## 🖉 Nota

- Per gli utenti di Mac OS X 10.5.7 o versioni precedenti, eseguire l'aggiornamento a Mac OS X 10.5.8 - 10.7.x. (Per i driver e le informazioni aggiornate sul sistema Mac OS X in uso, visitare il sito Web http://solutions.brother.com/.)
- Se si desidera aggiungere il driver PS (driver stampante BR-Script3), visitare il sito Web Brother Solutions Center all'indirizzo <u>http://solutions.brother.com/</u> e consultare per le istruzioni le domande frequenti (FAQ) nella pagina del modello in uso.
- Rimuovere il cappuccio protettivo dalla porta Ethernet contrassegnata con il simbolo 🔚.

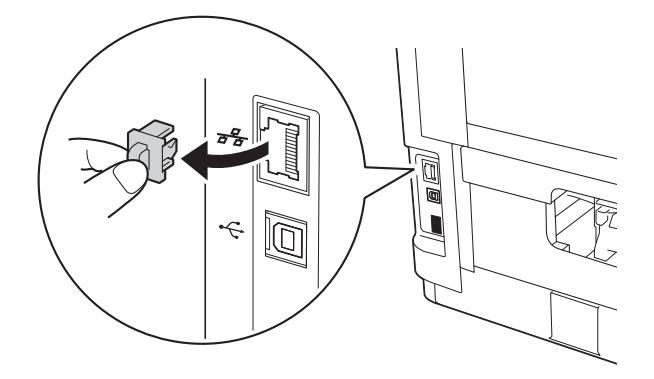

Collegare il cavo di interfaccia di rete alla porta Ethernet, quindi collegarlo a una porta libera sull'hub.

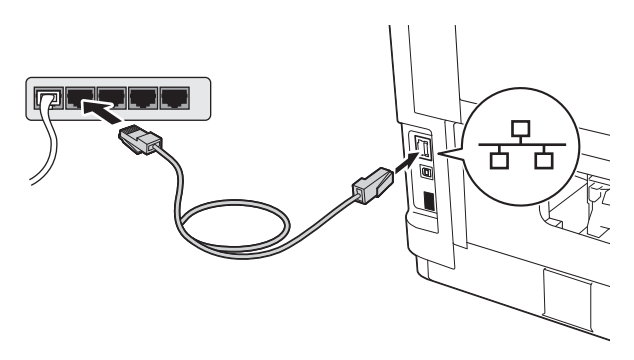

Verificare che l'interruttore di accensione dell'apparecchio sia acceso.

d

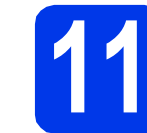

## Installare il driver della stampante

- Inserire il CD-ROM di installazione nell'unità CD-ROM.
- Fare doppio clic sull'icona Start Here OSX.

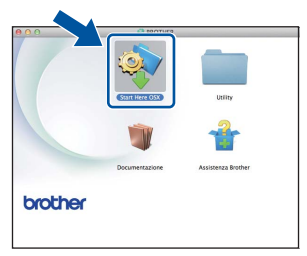

C Selezionare Connessione cablata in rete (Ethernet), quindi fare clic su Avanti. Seguire le istruzioni visualizzate sullo schermo.

#### 🖉 Nota

L'installazione potrebbe richiedere alcuni minuti.

C Selezionare l'apparecchio dall'elenco, quindi fare clic su **OK**.

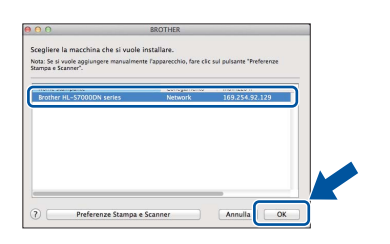

#### 🖉 Nota

- Se alla rete sono collegati più apparecchi dello stesso modello, dopo il nome viene visualizzato l'indirizzo MAC (indirizzo Ethernet).
- Per conoscere l'indirizzo MAC (indirizzo Ethernet) e l'indirizzo IP dell'apparecchio, stampare la pagina Impostazioni stampante. Vedere Stampare la pagina Impostazioni stampante a pagina 32.

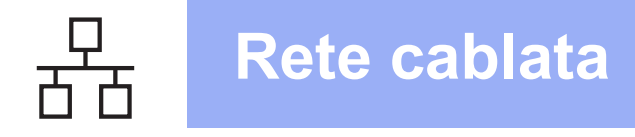

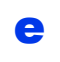

Quando viene visualizzata questa schermata, fare clic su **Avanti**.

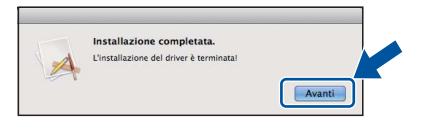

### 🖉 Nota

Quando viene visualizzata la schermata **Assistenza Brother**, seguire le istruzioni visualizzate sullo schermo.

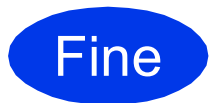

L'installazione è completa.

## Per gli utenti che utilizzano un cavo di interfaccia di rete senza fili

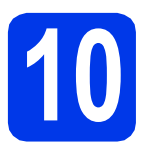

## Prima di iniziare

Innanzitutto, è necessario configurare le impostazioni della rete senza fili dell'apparecchio per la comunicazione con il router o il punto di accesso alla rete. Una volta configurato l'apparecchio per la comunicazione con il punto di accesso o il router, i computer presenti sulla rete avranno accesso all'apparecchio. Per utilizzare l'apparecchio da un computer è necessario installare il driver della stampante. I passaggi elencati di seguito descrivono la procedura di configurazione e installazione.

#### 🖉 Nota

- Se si desidera collegare l'apparecchio alla rete, è consigliabile rivolgersi all'amministratore del sistema prima di eseguire l'installazione. Prima di procedere con questa installazione, è necessario conoscere le impostazioni della rete senza fili.
- Se le impostazioni senza fili dell'apparecchio sono già state configurate, è necessario ripristinare le impostazioni di rete (LAN) prima di poter configurare di nuovo le impostazioni senza fili.
  - 1 Sull'apparecchio, premere Menu. Premere ▲ o ▼ per selezionare Rete, quindi premere OK.
  - 2 Premere ▲ o ▼ per selezionare Reset rete, quindi premere OK.
  - 3 Premere 1. Quando viene visualizzato il messaggio *Riavvia?*, premere 1 per selezionare *Sì* ed eseguire il riavvio.
- Per ottenere risultati ottimali nella normale stampa di documenti giornaliera, collocare l'apparecchio Brother il più vicino possibile al punto di accesso/router senza fili, riducendo al minimo gli ostacoli. Grandi oggetti e pareti tra i due dispositivi, nonché interferenze provenienti da altre apparecchiature elettroniche, possono influire sulla velocità di trasferimento dati dei documenti.

A causa di questi fattori, la connessione senza fili potrebbe non rappresentare la scelta ottimale per alcuni tipi di documenti e applicazioni. Quando si stampano file di grandi dimensioni, ad esempio documenti composti da più pagine con testo e grafica, è opportuno scegliere una connessione di rete Ethernet cablata per un trasferimento dati più rapido oppure una connessione USB per una velocità di trasmissione effettiva massima.

- Anche se le stampanti Brother HL-S7000DN possono essere utilizzate sia in una rete cablata sia in una rete senza fili, è possibile utilizzare un solo metodo di connessione alla volta.
- Se si utilizza l'apparecchio in una rete senza fili con supporto IEEE 802.1x, vedere Uso dell'autenticazione IEEE 802.1x nella Guida dell'utente in rete.

#### Modalità Infrastruttura

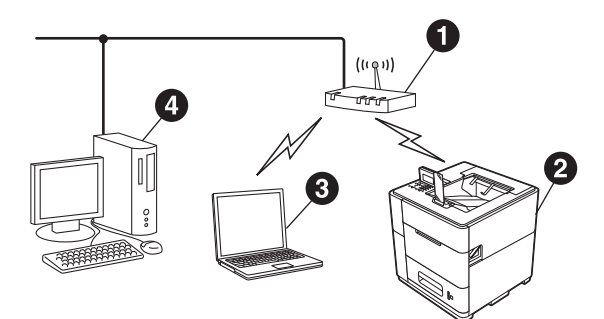

- Punto di accesso/router
- Apparecchio in rete senza fili
- Computer dotato di funzionalità senza fili collegato al punto di accesso/router
- Computer cablato collegato al punto di accesso/router

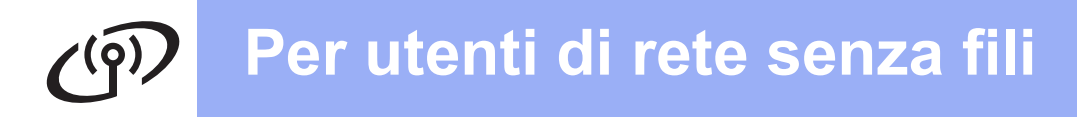

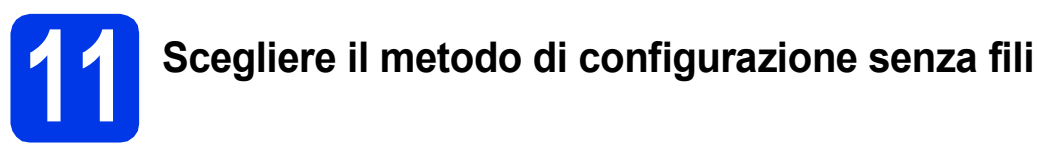

Le istruzioni riportate di seguito presentano tre metodi per la configurazione dell'apparecchio Brother in un ambiente di rete senza fili. Scegliere il metodo preferito in base all'ambiente di utilizzo.

### 🖉 Nota

Per configurare l'apparecchio in qualsiasi altro ambiente senza fili, consultare le istruzioni nella Guida dell'utente in rete.

а Eseguire la configurazione con il CD-ROM di installazione e utilizzando temporaneamente un cavo USB (solo per Windows<sup>®</sup>) Durante la configurazione è necessario utilizzare temporaneamente un cavo USB (non fornito). Per questo metodo si consiglia di utilizzare un PC collegato in modalità wireless alla rete. • Se si utilizza Windows<sup>®</sup> XP o un cavo di rete per collegare il computer al punto di accesso/router senza fili, è necessario conoscere il nome SSID e la chiave di rete del punto di accesso/router WLAN prima di proseguire. Annotare le impostazioni di rete senza fili nell'area seguente. Non contattare il servizio clienti Brother per ottenere assistenza senza disporre delle informazioni di protezione senza fili. Non è possibile ottenere assistenza per l'individuazione delle impostazioni di protezione della rete. Registrare le impostazioni attuali della rete senza Elemento fili SSID (Nome di rete) Chiave di rete (Chiave di sicurezza/Chiave di crittografia) La chiave di rete può essere anche indicata come password, chiave di sicurezza o chiave di crittografia. 🖉 Nota Se non si conoscono queste informazioni (SSID e chiave di rete) non è possibile proseguire la configurazione senza fili. • Come trovare queste informazioni (SSID e chiave di rete)? 1 Consultare la documentazione fornita con il punto di accesso/router WLAN. 2 Il nome iniziale della rete può corrispondere al nome del produttore o al nome del modello. 3 Se non si conoscono le informazioni di protezione, contattare il produttore del router, l'amministratore di sistema o il provider Internet. pagina 20 Andare a

## Configurazione manuale dal pannello dei comandi utilizzando la Configurazione guidata (Windows<sup>®</sup> e Macintosh)

Se il punto di accesso/router WLAN non supporta la modalità WPS (Wi-Fi Protected Setup™) o AOSS™, **prendere nota delle impostazioni di rete senza fili** del punto di accesso/router WLAN nell'area seguente.

Non contattare il servizio clienti Brother per ottenere assistenza senza disporre delle informazioni di protezione senza fili. Non è possibile ottenere assistenza per l'individuazione delle impostazioni di protezione della rete.

| Elemento                                                    | Registrare le impostazioni attuali della rete senza<br>fili |
|-------------------------------------------------------------|-------------------------------------------------------------|
| SSID (Nome di rete)                                         |                                                             |
| Chiave di rete (Chiave di sicurezza/Chiave di crittografia) |                                                             |

\* La chiave di rete può essere indicata come password, chiave di sicurezza o chiave di crittografia.

#### 🖉 Nota

- Se non si conoscono queste informazioni (SSID e chiave di rete) non è possibile proseguire la configurazione senza fili.
- Come trovare queste informazioni (SSID e chiave di rete)?
  - 1 Consultare la documentazione fornita con il punto di accesso/router WLAN.
  - 2 Il nome iniziale della rete può corrispondere al nome del produttore o al nome del modello.
  - 3 Se non si conoscono le informazioni di protezione, contattare il produttore del router, l'amministratore di sistema o il provider Internet.

Andare a

## pagina 22

## C Impostazione one-push mediante WPS (Wi-Fi Protected Setup) o AOSS™ (Windows<sup>®</sup> e Macintosh)

Se il punto di accesso/router WLAN supporta la configurazione automatica (WPS o AOSS™) senza fili (one-push)

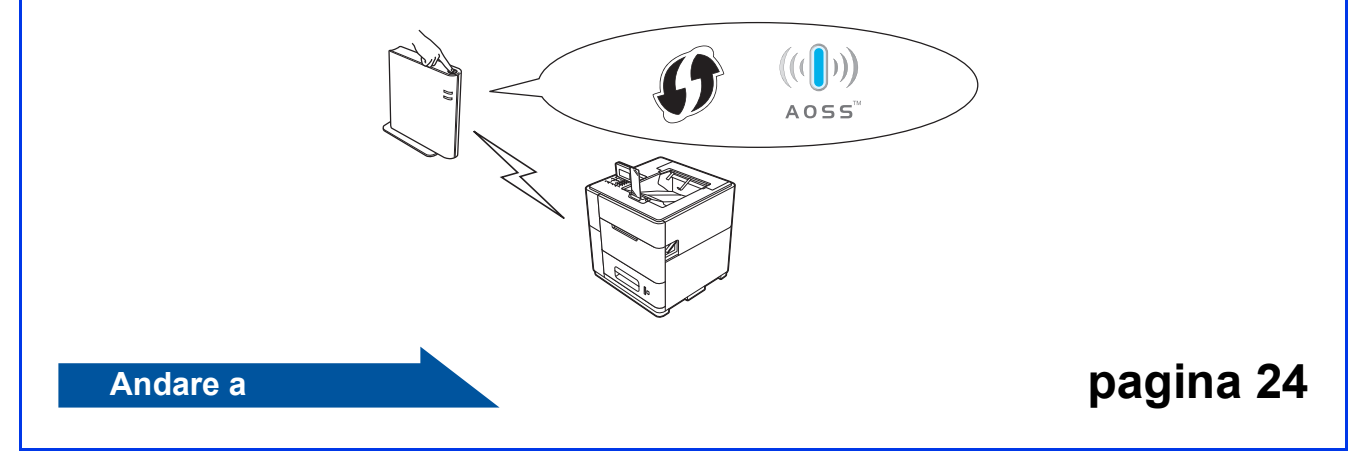

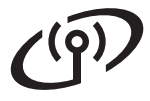

## Eseguire la configurazione con il CD-ROM di installazione e utilizzando temporaneamente un cavo USB (solo per Windows<sup>®</sup>)

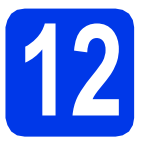

## Configurare le impostazioni senza fili

- Durante la configurazione è necessario utilizzare temporaneamente un cavo USB (non fornito).
- Se si utilizza Windows<sup>®</sup> XP o un cavo di rete per collegare il computer al punto di accesso/router senza fili, è necessario conoscere il nome SSID e la chiave di rete del punto di accesso/router senza fili annotati al punto **11-a** di pagina 18 prima di proseguire.
- Se si utilizza l'apparecchio in una rete senza fili con supporto IEEE 802.1x, vedere Uso dell'autenticazione IEEE 802.1x nella Guida dell'utente in rete.
- Inserire il CD-ROM di installazione nell'unità CD-ROM. Se richiesto, selezionare la lingua.

#### 🖉 Nota

Se la schermata Brother non viene visualizzata automaticamente, accedere a **Computer** (**Risorse del computer**), fare doppio clic sull'icona del CD-ROM, quindi fare doppio clic su start.exe.

Fare clic su Installa driver della stampante, quindi fare clic su Sì per accettare il contratto di licenza.

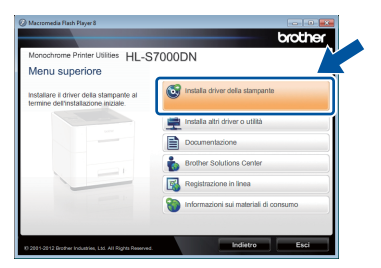

## 🖉 Nota

Per Windows Vista<sup>®</sup> e Windows<sup>®</sup> 7, quando viene visualizzata la schermata **Controllo dell'account utente**, fare clic su **Consenti** oppure su **Si**. C Selezionare Connessione in rete wireless, quindi fare clic su Avanti.

#### 🖉 Nota

Per installare il driver PS (driver stampante BR-Script3), selezionare **Installazione personalizzata** e seguire le istruzioni visualizzate sullo schermo.

C Selezionare Stampante di rete Peer-to-Peer Brother oppure Stampante di rete condivisa, quindi fare clic su Avanti.

### 🖉 Nota

- Se si seleziona Stampante di rete condivisa, selezionare il nome coda dell'apparecchio, quindi fare clic su OK.
- Selezionare l'opzione di impostazione del firewall, quindi fare clic su **Avanti**.
- Selezionare Sì, possiedo un cavo USB da utilizzare per l'installazione, quindi fare clic su Avanti.

| Impostazione guidata periferica wireless                                                                      |                     |                  |
|----------------------------------------------------------------------------------------------------|---------------------|------------------|
| Installazione dispositivo senza fili                                                                          |                     | (9)              |
| Il metodo di installazione senza fili consigliato è quello di colle<br>senza fili un cavo USB.                | gare temporaneam    | ante al computer |
| Si é in possesso di un cavo USB?                                                                              |                     |                  |
| <ul> <li>Si, possiedo un cavo USB da utilizzare per<br/>finistalizzione.</li> </ul>                           |                     |                  |
| No, non posseggo un cavo USB.                                                                                 |                     |                  |
| Nota: se non si possiede un cavo USB è comunque poss<br>dispositivo in modalità senza fili (metodo avanzato). | ibile continuare li | ta" del          |
| < Indieto                                                                                                    | lanti>              | Innals           |
|                                                                                                    |                     |                  |

## 🖉 Nota

Se viene visualizzata la schermata **Nota** *Importante*, leggere l'avviso. Selezionare la casella dopo aver confermato il nome SSID e la chiave di rete, quindi fare clic su **Avanti**.

| Nota Importante                                                             | ((( @))                                                                                 |
|-----------------------------------------------------------------------------|-----------------------------------------------------------------------------------------|
| Confermare le impostazioni                                                  | sottoindicate prima di fare clic su "Avanti".                                           |
| Per collegare la periferica alla rete<br>wireless (SSID/ESSID, chiave di re | wireless, saranno richieste informazioni sulla sicurezza<br>4e).                        |
| Fare riferimento alla documentazio<br>confermare la modalità di controllo   | ne fornita con il punto di accesso wireless per<br>delle informazioni sulla sicurezza.  |
| Se non è stato possibile trovare le<br>accesso/router, l'amministratore de  | informazioni, consultare il produttore del punto di<br>I sistema o l'internet provider. |
| Controllato e Confermato                                                    |                                                                                         |
|                                                                             | < Indietro Avanti> Annula                                                               |

## Per utenti di rete senza fili

Collegare temporaneamente il cavo USB (non fornito) direttamente al computer e all'apparecchio.

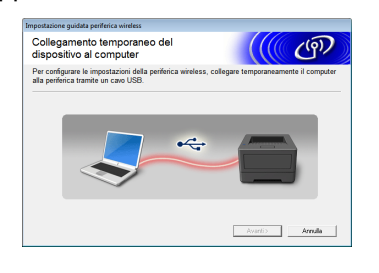

- Effettuare una delle seguenti operazioni:
   Se viene visualizzata la schermata
   Conferma dell'installazione, selezionare la casella e fare clic su Avanti, andare al punto h.
  - Altrimenti, andare al punto i.
- Selezionare Sì per eseguire la connessione con il nome SSID elencato. Fare clic su Avanti e andare al punto k.

| Impostazione guidata periferica wireless                                                               |
|----------------------------------------------------------------------------------------------------|
| Rilevazione delle impostazioni di rete wireless esistenti sul computer                                 |
| Le impostazioni di rete wireless del computer o del punto di accesso wireless sono state rilevate.     |
| Il nome della rete wireless è stato rilevato (nome punto di accesso wireless/router):<br>SSID: YBBUser |
| Connettersi alla rete wireless usando queste impostazioni?                                             |
| (e Si<br>() No                                                                                         |
| Annula Annula                                                                                          |

La procedura guidata esegue la ricerca delle reti senza fili accessibili dall'apparecchio. Selezionare il nome SSID della rete annotato al punto **11-a** di pagina 18, quindi fare clic su **Avanti**.

| postazione guidata periferica wireless                      |                                                               |                                                                        |
|-------------------------------------------------------------|---------------------------------------------------------------|------------------------------------------------------------------------|
| Reti wireless disponibili                                   |                                                               | ((() জে                                                                |
| Selezionare l'SSID precedentemente o                        | ontrollato.                                                   |                                                                        |
|                                                             |                                                               | Dove si trova (SSID?                                                   |
|                                                             |                                                               | a na sa sa sa sa sa sa sa sa sa sa sa sa sa                            |
| Net YBBUser                                                 | 5                                                             | 802.11b/g/n 💼                                                          |
| X CO_DOCUMUM                                                | 2                                                             | 002.110gm md                                                           |
| □+++□ usi01-wireless                                        | 11                                                            | 802.11b (11 Mbps)                                                      |
| rid brit Danasonic Dienlauf                                 | 11                                                            | R02 11bla (11 Mbne/51 Mbne)                                            |
| Aggioma Di to Put                                           | nto di accesso /<br>izione base                               | Rete Ad-hoc                                                            |
| Avangate Se ISSID (ide<br>in questa list<br>configurario fr | entificazione del p<br>a, o se é nascost<br>acendo clic sul p | unto di accesso wi ver companyo, potrebbe essere<br>ilsante 'Avanzate' |
| Guida                                                       | < Indietro                                                    | Avanti > Annulla                                                       |

#### 🖉 Nota

- Se l'elenco è vuoto, verificare che il punto di accesso sia acceso e stia trasmettendo il nome SSID; quindi, controllare che l'apparecchio e il punto di accesso siano entro la portata della comunicazione senza fili. Quindi, fare clic su Aggiorna.
- Se il punto di accesso è impostato per non trasmettere il nome SSID, è possibile aggiungerlo manualmente facendo clic sul pulsante Avanzate. Seguire le istruzioni visualizzate sullo schermo per immettere il Nome (SSID), quindi fare clic su Avanti.

Immettere la **Chiave di rete** annotata al punto **11-a** di pagina 18, quindi fare clic su **Avanti**.

| npostazione guidata periferica wireless                                                 |                                      |                    |
|-----------------------------------------------------------------------------------------|--------------------------------------|--------------------|
| Configurazione chiave di re                                                             | te ((                                | ( ( ( ))           |
| Immettere la chiave di protezione rete ver                                              | ficata precedentemente.              |                    |
|                                                                                         | Dove si trova la chia                | we di rete?        |
| Chiave di rete                                                                          | ABCDEF1234                           |                    |
| Verrà automaticamente rilevato il tipo di a<br>sufficiente immettere la chiave di rete. | utenticazione e di crittografia dell | a rete wireless. É |
| Quida                                                                                   | < Indietro                           | Annulla            |

#### 🖉 Nota

Ī

Se la rete non è configurata per Autenticazione e Crittografia, compare la schermata **ATTENZIONE**. Per proseguire la configurazione, fare clic su **OK**.

Confermare le impostazioni della rete senza fili, quindi fare clic su **Avanti**. Le impostazioni vengono inviate all'apparecchio.

| Conferma impostazion                 | i rete wireless                  | - ( (() ()) ) - (()) () () () () () () () () () () () ( |
|--------------------------------------|----------------------------------|---------------------------------------------------------|
| Fare clic su "Avanti" per inviare le | seguenti impostazioni alla periñ | erica.                                                  |
| Indirizzo IP                         | Auto                             | Cambia indirizzo IP                                     |
| Modalità di comunicazione            | Infrastruttura                   |                                                         |
| Nome (SSID)                          | AirPortExtremeGuest              |                                                         |
| Metodo di autenticazione             | Sistema aperto                   |                                                         |
| Modalità di crittografia             | Nessuna                          |                                                         |
|                                      |                                  |                                                         |
| Guida                                | < Indietro                       | anti > Annulla                                          |

#### 🖉 Nota

- Le impostazioni rimangono invariate se si fa clic su **Annulla**.
- Per inserire manualmente le impostazioni relative all'indirizzo IP dell'apparecchio, fare clic su **Cambia indirizzo IP** e inserire le impostazioni dell'indirizzo IP necessarie per la rete.
- Se viene visualizzata la schermata di errore della configurazione senza fili, fare clic su Riprova.
- Scollegare il cavo USB tra il computer e l'apparecchio, quindi fare clic su **Avanti**.
- ок!

La configurazione senza fili è completa. Un indicatore a quattro livelli in alto a destra sul display LCD dell'apparecchio mostra l'intensità del segnale senza fili del punto di accesso/router senza fili.

Per installare il driver della stampante, passare al punto **14**.

Andare a

punto e a pagina 29

ැමා

Configurazione manuale dal pannello dei comandi utilizzando la Configurazione guidata (Windows<sup>®</sup> e Macintosh)

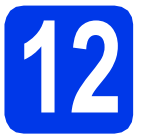

## Configurare le impostazioni senza fili

- È necessario disporre delle impostazioni senza fili annotate per la rete al punto **11-b** di pagina 19 prima di proseguire.
- Se si utilizza l'apparecchio in una rete senza fili con supporto IEEE 802.1x, vedere Uso dell'autenticazione IEEE 802.1x nella Guida dell'utente in rete.
- Sull'apparecchio, premere Menu. Premere
   ▲ o ▼ per selezionare Rete, quindi premere OK.

Premere ▲ o ▼ per selezionare LAN Wireless, quindi premere OK.

Premere ▲ o ▼ per selezionare Imp. guidata, quindi premere OK.

> Quando viene visualizzato il messaggio Abilita WLAN?, premere ▲ o ▼ per selezionare Sì, quindi premere OK. Viene avviata la configurazione guidata senza fili.

Diversamente, premere **Cancel** per uscire dalla configurazione guidata senza fili.

C L'apparecchio ricerca i nomi SSID disponibili. La visualizzazione dell'elenco dei nomi SSID disponibili richiede alcuni secondi.

> Se viene visualizzato un elenco di SSID, utilizzare il tasto ▲ o ▼ per selezionare il nome SSID annotato al punto **11-b** di pagina 19, quindi premere **OK**.

Effettuare una delle seguenti operazioni:

- Se il punto di accesso/router WLAN del nome SSID selezionato supporta WPS e viene visualizzato il messaggio Il punto di accesso selezionato supporta WPS. Usare WPS?, passare al punto e.
- Se si utilizza un metodo di autenticazione e crittografia che richiede una chiave di rete, passare al punto f.
- Se il metodo di autenticazione è Sistema aperto e la modalità di crittografia è Nessuna, passare al punto g.

#### 🖉 Nota

- Se non viene visualizzato un elenco di nomi SSID, controllare che il punto di accesso sia attivo. Avvicinare l'apparecchio al punto di accesso ed effettuare nuovamente le operazioni indicate dal punto a in poi.
- Se il punto di accesso non è impostato per la trasmissione circolare del nome SSID, è necessario aggiungere manualmente il nome SSID. Per i dettagli, vedere Configurazione della macchina in caso di mancata trasmissione dell'SSID nella Guida dell'utente in rete.
- Per collegare l'apparecchio utilizzando la modalità senza fili automatica, premere 1 per selezionare Sì. (Se si seleziona No (Manuale), passare al punto f per immettere la chiave di rete.) Quando viene visualizzato il messaggio Avviare WPS sul punto di accesso wireless/router, quindi scegliere Avanti, premere il pulsante WPS sul punto di accesso/router WLAN, quindi premere 1. Passare al punto g.
- Immettere la chiave di rete annotata al punto **11-b** a pagina 19. Per eliminare i caratteri immessi, premere Clear.

Ad esempio, per immettere la lettera a, premere una volta il tasto **2** sul tastierino numerico. Per immettere il numero 3, premere sette volte il tasto **3** sul tastierino numerico.

I caratteri appaiono nel seguente ordine: lettere minuscole, lettere maiuscole, numeri.

Per ulteriori informazioni, vedere *Immissione di testo per le impostazioni senza fili* a pagina 28.

Premere **OK** dopo aver immesso tutti i caratteri, quindi premere **OK** per selezionare Sì e applicare le impostazioni.

G A questo punto, l'apparecchio tenta di collegarsi alla rete senza fili utilizzando le informazioni immesse.

> Sul display LCD viene visualizzato un messaggio relativo al risultato della connessione, quindi viene stampato automaticamente un rapporto WLAN.

Se la connessione ha esito negativo, controllare il codice di errore presente sul rapporto stampato, quindi fare riferimento alla sezione *Risoluzione dei problemi* a pagina 25.

d

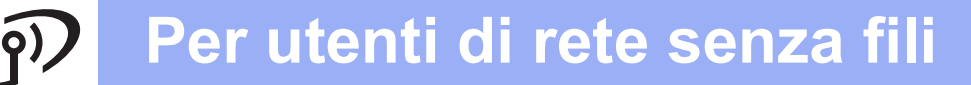

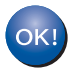

La configurazione senza fili è completa. Un indicatore a quattro livelli in alto a destra sul display LCD dell'apparecchio mostra l'intensità del segnale senza fili del punto di accesso/router senza fili.

Per installare il driver della stampante, passare al punto **13**.

Per gli utenti Windows<sup>®</sup>:

Andare a

pagina 29

Per gli utenti Macintosh:

Andare a

pagina 31

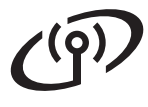

## Configurazione one-push mediante WPS (Wi-Fi Protected Setup) o AOSS™ (Windows<sup>®</sup> e Macintosh)

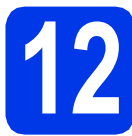

## Configurare le impostazioni senza fili

Verificare che sul punto di accesso/router WLAN sia visibile il simbolo WPS o AOSS™ indicato di seguito.

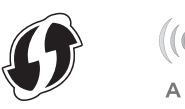

- Collocare l'apparecchio Brother entro la portata del punto di accesso/router WPS o AOSS™. La portata può variare in base all'ambiente di utilizzo. Fare riferimento alle istruzioni fornite con il punto di accesso o il router.
- Sull'apparecchio, premere Menu. Premere
   ▲ o ▼ per selezionare Rete, quindi premere OK.

Premere ▲ o ▼ per selezionare LAN Wireless, quindi premere OK.

C Premere ▲ o ▼ per selezionare WPS/AOSS, quindi premere OK.

Quando viene visualizzato il messaggio Abilita WLAN?, premere ▲ o ▼ per selezionare Sì, quindi premere OK. Viene avviata la configurazione guidata senza fili.

Diversamente, premere **Cancel** per uscire dalla configurazione guidata senza fili.

C Quando viene visualizzato il messaggio Avviare WPS/AOSS sul punto di accesso wireless/router. premere il pulsante WPS o AOSS™ sul punto di accesso/router senza fili Per le istruzioni, consultare la guida dell'utente del punto di accesso/router WLAN. Quindi, premere **OK**.

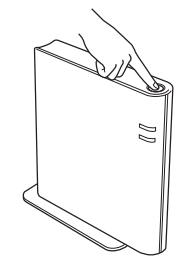

Questa funzione rileva automaticamente la modalità (WPS o AOSS™) utilizzata dal punto di accesso/router per configurare l'apparecchio.

#### 🖉 Nota

Se il punto di accesso/router WLAN supporta WPS (metodo PIN) e si desidera configurare l'apparecchio utilizzando il metodo PIN (Personal Identification Number), vedere Configurazione mediante il metodo PIN di WPS (Wi-Fi Protected Setup) nella Guida dell'utente in rete.

Sul display LCD viene visualizzato un messaggio relativo al risultato della connessione, quindi viene stampato automaticamente un rapporto WLAN.

Se la connessione ha esito negativo, controllare il codice di errore presente sul rapporto stampato, quindi fare riferimento alla sezione *Risoluzione dei problemi* a pagina 25.

La configurazione senza fili è completa. Un indicatore a quattro livelli in alto a destra sul display LCD dell'apparecchio mostra l'intensità del segnale senza fili del punto di accesso/router senza fili.

Per installare il driver della stampante, passare al punto **13**.

Per gli utenti Windows<sup>®</sup>:

Andare a

pagina 29

#### Per gli utenti Macintosh:

Andare a

pagina 31

## Risoluzione dei problemi

Non contattare il servizio clienti Brother per ottenere assistenza senza disporre delle informazioni di protezione senza fili. Non è possibile ottenere assistenza per l'individuazione delle impostazioni di protezione della rete.

#### Dove trovare le impostazioni senza fili (nome di rete (SSID) e chiave di rete)

1) Consultare la documentazione fornita con il punto di accesso/router WLAN.

- 2) Il nome di rete iniziale può corrispondere al nome del produttore o al nome del modello.
- 3) Se non si conoscono le informazioni di protezione, contattare il produttore del router, l'amministratore di sistema o il provider Internet.
- \* La chiave di rete può essere indicata come password, chiave di sicurezza o chiave di crittografia.
  \* Se il punto di accesso/router WLAN non è impostato per la trasmissione circolare del nome SSID, questo non viene rilevato automaticamente. Il nome SSID dovrà essere immesso manualmente. Vedere Configurazione della macchina in caso di mancata trasmissione dell'SSID nella Guida dell'utente in rete.

#### Rapporto WLAN

Se il rapporto WLAN stampato indica che la connessione ha avuto esito negativo, controllare il codice di errore sul rapporto stampato e fare riferimento alle seguenti istruzioni.

| Codice di errore | Soluzioni consigliate                                                                                                    |  |  |  |
|------------------|----------------------------------------------------------------------------------------------------|--|--|--|
|                  | L'impostazione senza fili non è attiva; attivarla.                                                                                                    |  |  |  |
|                  | <ul> <li>Se all'apparecchio è collegato un cavo LAN, scollegarlo e attivare l'impostazione senza<br/>fili dell'apparecchio.</li> </ul>                                                                                                    |  |  |  |
| TS-01            | <ol> <li>Sull'apparecchio, premere Menu. Premere ▲ o V per selezionare Rete, quindi<br/>premere OK.</li> </ol>                                                                                                    |  |  |  |
|                  | 2. Premere ▲ o ▼ per selezionare LAN Wireless, quindi premere OK.                                                                                                    |  |  |  |
|                  | 3. Premere ▲ o V per selezionare Imp. guidata, quindi premere OK.                                                                                                    |  |  |  |
|                  | 4. Quando viene visualizzato il messaggio Abilita WLAN?, premere ▲ o ▼ per<br>selezionare Sì, quindi premere OK. Viene avviata la configurazione guidata senza fili.                                                                              |  |  |  |
|                  | Il punto di accesso/router WLAN non viene rilevato.                                                                                                    |  |  |  |
|                  | 1. Controllare i 4 punti indicati di seguito.                                                                                                    |  |  |  |
|                  | - Verificare che il punto di accesso/router WLAN sia acceso.                                                                                                    |  |  |  |
|                  | <ul> <li>Spostare l'apparecchio in un'area priva di ostacoli oppure avvicinarlo al punto di<br/>accesso/router WLAN.</li> </ul>                                                                                                    |  |  |  |
|                  | <ul> <li>Collocare temporaneamente l'apparecchio a circa un metro di distanza dal punto di<br/>accesso WLAN mentre si configurano le impostazioni senza fili.</li> </ul>                                                                          |  |  |  |
| TS-02            | <ul> <li>Se il punto di accesso/router WLAN utilizza il filtro indirizzi MAC, verificare che<br/>l'indirizzo MAC dell'apparecchio Brother sia consentito dal filtro. Vedere Stampare la<br/>pagina Impostazioni stampante a pagina 32.</li> </ul> |  |  |  |
|                  | <ol> <li>Se il nome SSID e le informazioni di protezione (SSID/metodo di autenticazione/metodo<br/>di crittografia/chiave di rete) sono stati immessi manualmente, tali informazioni<br/>potrebbero essere errate.</li> </ol>                     |  |  |  |
|                  | Ricontrollare il nome SSID e le informazioni di protezione e, se necessario, reinserire i dati corretti.                                                                                                    |  |  |  |
|                  | Per eseguire il controllo, vedere <i>Dove trovare le impostazioni senza fili (nome di rete (SSID) e chiave di rete)</i> a pagina 25.                                                                                                    |  |  |  |

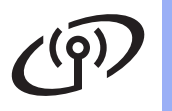

| Codice di errore | Soluzioni consigliate                                                                                                    |                                                                       |                         |  |  |
|------------------|----------------------------------------------------------------------------------------------------|-----------------------------------------------------------------------|-------------------------|--|--|
|                  | Le impostazioni di protezione e della rete senza fili immesse potrebbero essere errate.<br>Ricontrollare le impostazioni della rete senza fili.                                                                                                    |                                                                       |                         |  |  |
| TS-03            | <ul> <li>* Verificare se SSID/metodo di autenticazione/metodo di crittografia/ID utente/<br/>password utente immessi o selezionati sono corretti.</li> </ul>                                                                                                    |                                                                       |                         |  |  |
|                  | Per eseguire il controllo, vedero<br>(SSID) e chiave di rete) a pagir                                                                                                    | e <i>Dove trovare le impostazioni</i> s<br>na 25.                     | enza fili (nome di rete |  |  |
|                  | l metodi di autenticazione/critto<br>selezionato non sono supporta                                                                                                    | ografia utilizzati dal punto di acce<br>ti dall'apparecchio.          | esso/router WLAN        |  |  |
|                  | Per la modalità infrastruttura, cambiare i metodi di autenticazione e crittografia del punto di accesso/router WLAN. L'apparecchio supporta i seguenti metodi di autenticazione: WPA, WPA2, OPEN e Chiave condivisa. WPA supporta i metodi di crittografia TKIP o AES. WPA2 supporta il metodo di crittografia AES. OPEN e Chiave condivisa utilizzano la crittografia WEP.                                                                                               |                                                                       |                         |  |  |
|                  | Se il problema non si risolve, il essere errate. Ricontrollare le i                                                                                                    | nome SSID o le impostazioni di<br>impostazioni della rete senza fili. | rete immesse potrebbero |  |  |
|                  | Tabella combinata dei metodi o                                                                                                    | di autenticazione e crittografia                                      |                         |  |  |
| TS-04            | Metodo di autenticazione                                                                                                    | Metodo di crittografia                                                |                         |  |  |
| 10 04            | WPA-Personal                                                                                                    | TKIP                                                                  |                         |  |  |
|                  |                                                                                                    | AES                                                                   |                         |  |  |
|                  | WPA2-Personal                                                                                                    | AES                                                                   |                         |  |  |
|                  | OPEN                                                                                                    | WEP                                                                   |                         |  |  |
|                  | Chieve condiving                                                                                                    | NONE (senza crittografia)                                             |                         |  |  |
|                  |                                                                                                    | VVEP                                                                  |                         |  |  |
|                  | Per eseguire il controllo, vedere <i>Dove trovare le impostazioni senza fili (nome di rete (SSID) e chiave di rete)</i> a pagina 25.                                                                                                    |                                                                       |                         |  |  |
|                  | Per la modalità ad hoc, cambiare i metodi di autenticazione e crittografia del computer<br>l'impostazione senza fili.<br>L'apparecchio supporta solo il metodo di autenticazione OPEN con la crittografia WE<br>opzionale.                                                                                                    |                                                                       |                         |  |  |
| TS-05            | Le informazioni di protezione (SSID/chiave di rete) non sono corrette.<br>Ricontrollare il nome SSID e le informazioni di protezione (chiave di rete).<br>Se il router utilizza la crittografia WEP, immettere la chiave utilizzata come prima chiave<br>WEP. L'apparecchio Brother supporta esclusivamente l'uso della prima chiave WEP.                                                                                                    |                                                                       |                         |  |  |
|                  | Per eseguire il controllo, vedere <i>Dove trovare le impostazioni senza fili (nome di rete (SSID) e chiave di rete)</i> a pagina 25.                                                                                                    |                                                                       |                         |  |  |
| TS-06            | Le informazioni di protezione senza fili (metodo di autenticazione/metodo di crittografia/<br>chiave di rete) non sono corrette.<br>Ricontrollare le informazioni di protezione senza fili (metodo di autenticazione/metodo di<br>crittografia/chiave di rete) nella tabella di TS-04.<br>Se il router utilizza la crittografia WEP, immettere la chiave utilizzata come prima chiave<br>WEP. L'apparecchio Brother supporta esclusivamente l'uso della prima chiave WEP. |                                                                       |                         |  |  |
|                  | (SSID) e chiave di rete) a pagina 25.                                                                                                    |                                                                       |                         |  |  |

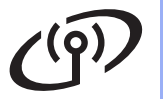

| Codice di errore | Soluzioni consigliate                                                                                                    |  |  |  |  |
|------------------|----------------------------------------------------------------------------------------------------|--|--|--|--|
| TS-07            | L'apparecchio non è in grado di rilevare un punto di accesso o un router senza fili su cui è abilitato WPS o AOSS™.<br>Per configurare le impostazioni senza fili utilizzando WPS o AOSS™, è necessario agire sia sull'apparecchio sia sul punto di accesso/router WLAN.<br>Verificare che il punto di accesso/router WLAN supporti WPS o AOSS™ e ricominciare dall'inizio. |  |  |  |  |
|                  | Se non si è in grado di gestire il punto di accesso/router WLAN con WPS o AOSS™,<br>consultare la documentazione fornita con il punto di accesso/router WLAN, chiedere<br>informazioni al suo produttore o rivolgersi all'amministratore di rete.                                                                                                    |  |  |  |  |
| TS-08            | <ul> <li>Sono stati rilevati due o più punti di accesso WLAN con WPS o AOSS™ abilitati.</li> <li>Verificare che su un solo punto di accesso/router WLAN nella portata dell'apparecchio sia attivo il metodo WPS o AOSS™ e riprovare.</li> <li>Riprovare dopo alcuni minuti, al fine di evitare le interferenze provenienti da altri punti di accesso.</li> </ul>            |  |  |  |  |

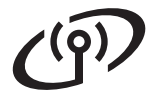

### Immissione di testo per le impostazioni senza fili

Sulla maggior parte dei tasti numerici sono stampate tre o quattro lettere. Sui tasti **0**, **#** e × non è stampata alcuna lettera, perché questi tasti sono utilizzati per i caratteri speciali.

Premendo più volte il tasto numerico appropriato, è possibile immettere il carattere desiderato.

| Premere<br>il tasto | Una<br>volta | Due<br>volte | Tre<br>volte | Quattro<br>volte | Cinque<br>volte | Sei<br>volte | Sette<br>volte | Otto<br>volte | Nove<br>volte |
|---------------------|--------------|--------------|--------------|------------------|-----------------|--------------|----------------|---------------|---------------|
| 2                   | а            | b            | С            | A                | В               | С            | 2              | а             | b             |
| 3                   | d            | е            | f            | D                | Е               | F            | 3              | d             | е             |
| 4                   | g            | h            | i            | G                | Н               | I            | 4              | g             | h             |
| 5                   | j            | k            | I            | J                | K               | L            | 5              | j             | k             |
| 6                   | m            | n            | 0            | М                | Ν               | 0            | 6              | m             | n             |
| 7                   | р            | q            | r            | S                | Р               | Q            | R              | S             | 7             |
| 8                   | t            | u            | v            | Т                | U               | V            | 8              | t             | u             |
| 9                   | w            | х            | У            | z                | W               | Х            | Y              | Z             | 9             |

#### Per la configurazione delle impostazioni di rete senza fili

#### Inserimento di spazi

Per inserire uno spazio in un nome, premere due volte > tra i caratteri.

#### Correzioni

Per modificare un carattere immesso per errore, premere ◀ o ▶ per spostare il cursore sotto il carattere errato, quindi premere **Clear**. Inserire il carattere corretto. È possibile inserire caratteri anche spostando il cursore e immettendo un carattere. Se il cursore si trova dopo l'ultimo carattere, premere **Clear** per eliminare il carattere a sinistra.

#### **Ripetizione di lettere**

Per immettere un altro carattere utilizzando lo stesso tasto del carattere precedente, premere ► per spostare il cursore verso destra prima di premere nuovamente il tasto.

#### Caratteri speciali e simboli

Premere ★, # o 0, quindi premere ◀ o ► per spostare il cursore sul carattere speciale o sul simbolo desiderato. Premere OK per selezionarlo.

Premere \* per (spazio)!"#\$%&'() \* +,-./ Premere # per :;<=>?@[]^\_ Premere 0 per 0¥{|}~

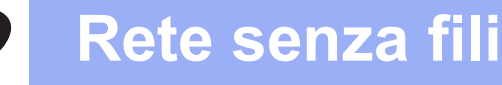

## Installare il driver della stampante

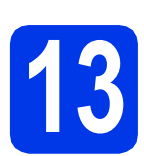

## Prima dell'installazione

Assicurarsi che il computer sia acceso e che sia stato eseguito l'accesso con privilegi di Amministratore.

#### Importante

Chiudere tutti i programmi eventualmente aperti.

#### 🖉 Nota

Le schermate possono variare in base al sistema operativo in uso.

Accertarsi che l'interruttore di accensione dell'apparecchio sia acceso.

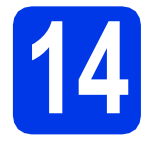

а

## Installare il driver della stampante

Inserire il CD-ROM di installazione nell'unità CD-ROM. Se richiesto, selezionare la lingua.

#### 🖉 Nota

Se la schermata Brother non viene visualizzata automaticamente, accedere a **Computer (Risorse del computer)**, fare doppio clic sull'icona del CD-ROM, quindi fare doppio clic su **start.exe**.

Fare clic su Installa driver della stampante, quindi fare clic su Sì per accettare il contratto di licenza.

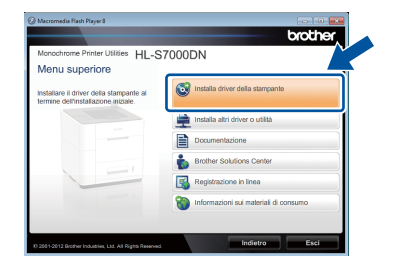

#### 🖉 Nota

Per Windows Vista<sup>®</sup> e Windows<sup>®</sup> 7, quando viene visualizzata la schermata **Controllo dell'account utente**, fare clic su **Consenti** oppure su **Si**.

C Selezionare Connessione in rete wireless, quindi fare clic su Avanti.

#### 🖉 Nota

Per installare il driver PS (driver stampante BR-Script3), selezionare **Installazione personalizzata** e seguire le istruzioni visualizzate sullo schermo.

C Selezionare Stampante di rete Peer-to-Peer Brother oppure Stampante di rete condivisa, quindi fare clic su Avanti.

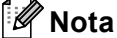

#### Se si seleziona **Stampante di rete condivisa**, selezionare il nome coda dell'apparecchio, quindi fare clic su **OK**.

- Selezionare l'opzione di impostazione del firewall, quindi fare clic su **Avanti**.
- Selezionare l'apparecchio dall'elenco, quindi fare clic su Avanti.

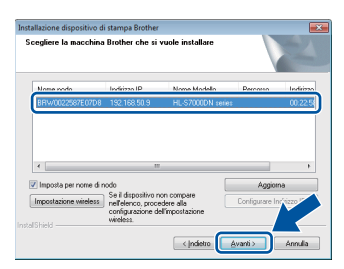

#### 🖉 Nota

Se si utilizza il protocollo WEP e sul display viene visualizzata l'indicazione "Connessa" ma l'apparecchio non viene rilevato, controllare di aver immesso la chiave WEP correttamente. La chiave WEP distingue tra maiuscole e minuscole.

L'installazione viene avviata automaticamente. Seguire le istruzioni visualizzate sullo schermo.

#### Importante

NON annullare nessuna schermata durante l'installazione. La visualizzazione di tutte le schermate può richiedere alcuni istanti.

Quando viene visualizzata la schermata della Registrazione in linea, seguire le istruzioni visualizzate sullo schermo. Una volta completato il processo di registrazione, fare clic su Avanti.

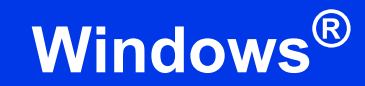

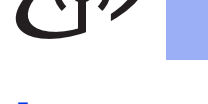

Quando viene visualizzata la schermata Installazione completata, selezionare la casella relativa all'operazione che si intende eseguire, quindi fare clic su Fine.

| Installazion                    | ne dispositivo di stampa Brother                                                                                                    |                  |
|---------------------------------|----------------------------------------------------------------------------------------------------|------------------|
| Installazi                      | zione completata                                                                                                    | 22               |
| L'instal                        | allazione del driver è terminata                                                                                                    |                  |
| Selezio                         | ionare le azioni da eseguire al termine dell'installazione.                                                                                                    |                  |
|                                 | Abilita Status Monitor all'avvio                                                                                                    |                  |
| Un<br>enc<br>N.B<br>toy<br>pre- | no strumento di software per monitorare lo stato della perferica e la notifica<br>ori dal PC.<br>8.: Selesionando Abilità Statua Monitor, nella casella di controlo all'avvio<br>vascittà l'impostazione di eventuali versioni di Statua Monitor installate in<br>scodenzo).<br>III abilita i Sin mento di Binistipo della Composizione di Bate | a degli<br>verrà |
|                                 | [Software che rileva eventuali problemi di rete e ne avvia la correzione<br>sutomatica]                                                                                                    |                  |
| V                               | Imposta stampante predefinita                                                                                                    |                  |
|                                 | < Indetx Fine                                                                                                    | Annulla          |

## 🖉 Nota

A seconda delle impostazioni di protezione utilizzate, potrebbe apparire una finestra di protezione di Windows<sup>®</sup> o del software antivirus durante l'utilizzo dell'apparecchio o del relativo software. Per proseguire, fare clic su Consenti o accettare il messaggio della finestra.

Quando viene visualizzata la schermata Impostazione aggiornamento software, selezionare l'aggiornamento software desiderato e fare clic su OK.

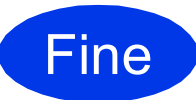

L'installazione è completa.

### 🖉 Nota

#### Driver della stampante XML Paper Specification

Il driver della stampante XML Paper Specification è il driver più adatto per Windows Vista<sup>®</sup> e Windows<sup>®</sup> 7 per stampare da applicazioni che utilizzano i documenti XML Paper Specification. Per scaricare il driver aggiornato accedere al sito Web Brother Solutions Center all'indirizzo http://solutions.brother.com/.

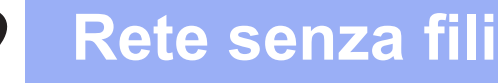

## Installare il driver della stampante

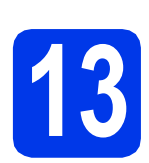

a

## Prima dell'installazione

Accertarsi che l'apparecchio sia collegato alla rete elettrica e che il Macintosh sia acceso. È necessario eseguire l'accesso come amministratore.

## 🖉 Nota

- Per gli utenti di Mac OS X 10.5.7 o versioni precedenti, eseguire l'aggiornamento a Mac OS X 10.5.8 - 10.7.x. (Per i driver e le informazioni aggiornate sul sistema Mac OS X in uso, visitare il sito Web <u>http://solutions.brother.com/</u>.)
- Se si desidera aggiungere il driver PS (driver stampante BR-Script3), visitare il sito Web Brother Solutions Center all'indirizzo <u>http://solutions.brother.com/</u> e consultare per le istruzioni le domande frequenti (FAQ) nella pagina del modello in uso.

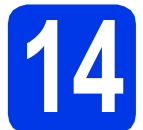

## Installare il driver della stampante

- Inserire il CD-ROM di installazione nell'unità CD-ROM.
- Fare doppio clic sull'icona Start Here OSX.

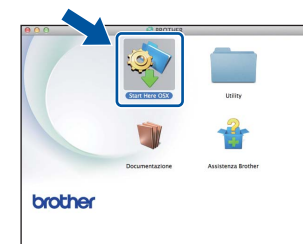

C Selezionare Connessione in rete wireless, quindi fare clic su Avanti.

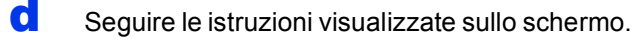

#### Importante

NON annullare nessuna schermata durante l'installazione. L'installazione potrebbe richiedere alcuni minuti.

#### 🖉 Nota

Se la configurazione senza fili ha esito negativo, compare la schermata **Impostazione guidata periferica wireless**. Seguire le istruzioni visualizzate sullo schermo per completare la configurazione senza fili.

Selezionare l'apparecchio dall'elenco, quindi fare clic su OK.

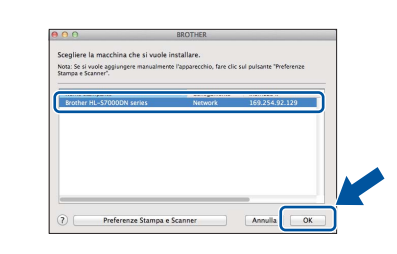

#### 🖉 Nota

- Se alla rete sono collegati più apparecchi dello stesso modello, dopo il nome viene visualizzato l'indirizzo MAC (indirizzo Ethernet).
- Per conoscere l'indirizzo MAC (indirizzo Ethernet) e l'indirizzo IP dell'apparecchio, stampare la pagina Impostazioni stampante. Vedere Stampare la pagina Impostazioni stampante a pagina 32.
- **f** Quando viene visualizzata questa schermata, fare clic su **Avanti**.

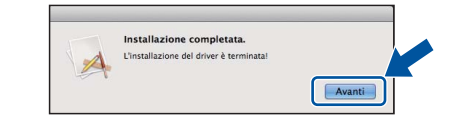

#### 🖉 Nota

Quando viene visualizzata la schermata Assistenza Brother, seguire le istruzioni visualizzate sullo schermo.

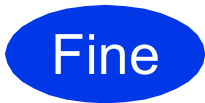

L'installazione è completa.

### Gestione basata sul Web (browser Web)

Il server Web incorporato al server di stampa Brother consente il monitoraggio dello stato o la modifica di alcune impostazioni di configurazione mediante il protocollo HTTP (Hyper Text Transfer Protocol).

### 🖉 Nota

È consigliabile utilizzare Microsoft<sup>®</sup> Internet Explorer<sup>®</sup> 7.0/8.0 o Firefox 3.6 per Windows<sup>®</sup> e Safari 4.0/5.0 per Macintosh. Verificare inoltre che JavaScript e i cookie siano sempre attivati nel browser utilizzato. Per utilizzare un browser, è necessario conoscere l'indirizzo IP del server di stampa. L'indirizzo IP del server di stampa è elencato nella pagina delle Impostazioni di stampa.

Aprire il browser.

b

Digitare nella barra degli indirizzi del browser "http://indirizzo IP dell'apparecchio/" (in cui "indirizzo IP dell'apparecchio" corrisponde all'indirizzo IP dell'apparecchio Brother o al nome del server di stampa).

Esempio: http://192.168.1.2/

| IL-S7000DN series                         | Configurare la password >> | brott                                                                                                    | 101   |
|-------------------------------------------|----------------------------|----------------------------------------------------------------------------------------------------|-------|
| nformazioni generali Stampa A             | mministratore Rete         | Solutions C                                                                                                    | enter |
| Stato                                     | State                      |                                                                                                    |       |
| Intervallo aggiornamento<br>automatico    | Stato                      |                                                                                                    |       |
| Informazioni manutenzione                 | Stato periferica           | Pronto                                                                                                    |       |
| Elenchi/Rapporti                          | Aggiornamento automatico   | No © Si                                                                                                    |       |
| Trova periferica                          | Livello inchiostro         | BV                                                                                                    |       |
| Contatto e sede                           |                            |                                                                                                    |       |
| rempo inattvita<br>Seconimente outematico |                            |                                                                                                    |       |
| Lingua                                    |                            | -                                                                                                    |       |
| Volume                                    | Lingua per Web             | Automático 💌                                                                                                    |       |
| Data & Ora                                |                            | 1 ACCOUNTS OF THE PARTY OF THE PARTY OF THE |       |
| Pannello                                  | Sede periferica            | Contatto :                                                                                                    |       |
|                                           |                            | G Sede :                                                                                                    |       |
|                                           |                            |                                                                                                    |       |
|                                           |                            |                                                                                                    |       |

### 🖉 Nota

- Se è stata configurata una password di accesso opzionale, inserirla durante l'accesso alla Gestione basata sul Web.
- *Per maggiori informazioni, vedere* Gestione basata sul Web *nella* Guida dell'utente in rete.

## Ripristino delle impostazioni di rete ai valori predefiniti

Effettuare le seguenti operazioni per ripristinare tutte le impostazioni di rete predefinite del server di stampa.

- Premere Menu.
- Premere ▲ o ▼ per selezionare Rete.
  Premere OK.
- C Premere ▲ o ▼ per selezionare Reset rete. Premere OK.
- Premere 1 per selezionare Resettare, quindi premere 1 per riavviare l'apparecchio.
   L'apparecchio viene riavviato.

## Stampare la pagina Impostazioni stampante

Nella pagina Impostazioni stampante sono elencate tutte le impostazioni, incluse quelle di rete.

- **2** Premere **Menu**.
- Premere ▲ o ▼ per selezionare Info. macchina.
  Premere OK.
- Premere OK per selezionare Imp. Stampa.
   L'apparecchio stampa le impostazioni di stampa correnti.

### 🖉 Nota

Se nella pagina Impostazioni stampante viene visualizzato come **Indirizzo IP 0.0.0.0**, attendere un minuto e riprovare.

## Per utenti in rete

## Installazione silenziosa (solo Windows<sup>®</sup>)

La funzione Installazione silenziosa consente di installare in remoto il driver della stampante su vari computer; in questo modo, non è necessario che ogni utente installi autonomamente il driver sul proprio computer.

Avviare il prompt dei comandi. Fare clic su Start/Tutti i programmi/ Accessori/Prompt dei comandi.

a

In alternativa, fare clic su **Start**, selezionare **Cerca programmi e file (Esegui)**, quindi digitare "cmd" e premere il tasto **Enter**.

Digitare CD-ROM drive: dopo il simbolo > nel prompt dei comandi, dove CD-ROM drive indica la lettera dell'unità CD-ROM in cui è stato inserito il CD-ROM, quindi premere il tasto Enter.

Ad esempio, se il CD-ROM è stato inserito nell'unità D, corrisponderebbe a:  $c: \$ 

C Digitare cd install\model name dopo il simbolo >, dove model name corrisponde al nome dell'apparecchio utilizzato, quindi premere il tasto Enter.

> Ad esempio, se il nome del modello fosse HL-S7000DN, corrisponderebbe a: d:\cd install\HL-S7000DN

C Digitare setup /ip ip address dopo il simbolo >, dove ip address corrisponde all'indirizzo IP del server di stampa, quindi premere il tasto Enter.

Ad esempio, se l'indirizzo IP fosse 192.168.1.1, corrisponderebbe a: d:\install\HL-S7000DN>setup /ip 192.168.1.1

## Opzioni

L'apparecchio dispone dei seguenti accessori opzionali. Questi elementi consentono di potenziare le funzionalità dell'apparecchio. Per maggiori informazioni su vassoio inferiore, vassoio di uscita e stabilizzatore opzionali, visitare il sito Web <u>http://solutions.brother.com/</u>.

| Vassoio inferiore                                                                                                    | Vassoio di uscita                                                                                            | Stabilizzatore opzionale                                                                                              |  |
|----------------------------------------------------------------------------------------------------|----------------------------------------------------------------------------------------------------|----------------------------------------------------------------------------------------------------|--|
| LT-7100                                                                                                    | MX-7100                                                                                                    | SB-7100                                                                                                    |  |
|                                                                                                    |                                                                                                    |                                                                                                    |  |
| È possibile installare tre vassoi inferiori<br>opzionali (Vassoio 2, Vassoio 3 e<br>Vassoio 4); i vassoi inferiori possono<br>contenere fino a 500 fogli di carta<br>ciascuno. | È possibile installare un vassoio di<br>uscita opzionale, in grado di ricevere<br>fino a 500 fogli di carta. | Quando si installano due o più vassoi<br>inferiori opzionali, è necessario<br>installare lo stabilizzatore opzionale. |  |

## Materiali di consumo

Quando è necessario sostituire i materiali di consumo, sul display LCD del pannello dei comandi viene segnalato un errore. Per maggiori informazioni sui materiali di consumo adatti al proprio apparecchio, visitare il sito http://www.brother.com/original/ oppure contattare il rivenditore Brother locale.

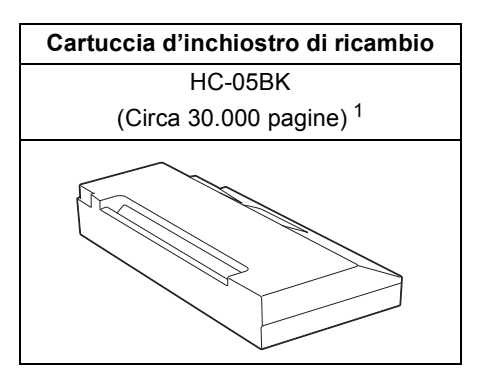

Il rendimento approssimativo delle cartucce è riportato in base ai test definiti in ISO/IEC 24711 in modalità di stampa continua, utilizzando una stampa di prova in bianco e nero basata sulle specifiche definite in ISO/IEC 19752.

## 🖉 Nota

1

Per la sostituzione dei materiali di consumo, vedere Sostituzione della cartuccia d'inchiostro nella Guida dell'utente.

#### Marchi commerciali

Il logo Brother è un marchio registrato di Brother Industries, Ltd.

Microsoft, Windows, Windows Server e Internet Explorer sono marchi registrati o marchi commerciali di Microsoft Corporation negli Stati Uniti e/o in altri paesi.

Windows Vista è un marchio registrato o un marchio commerciale di Microsoft Corporation negli Stati Uniti e/o in altri paesi.

Apple, Macintosh, Safari e Mac OS sono marchi di Apple Inc., registrati negli Stati Uniti e in altri paesi.

Wi-Fi Protected Setup è un marchio di Wi-Fi Alliance.

AOSS è un marchio commerciale di Buffalo Inc.

Tutte le società i cui programmi software sono citati nel presente manuale hanno un Contratto di licenza software specifico per i rispettivi programmi proprietari.

## Eventuali nomi commerciali e nomi di prodotto di altre aziende presenti sui prodotti Brother, i documenti ed eventuali altri materiali ad essi correlati sono marchi o marchi registrati delle rispettive società.

#### Redazione e pubblicazione

La presente guida è stata redatta e pubblicata sotto la supervisione di Brother Industries Ltd., sulla base delle più recenti descrizioni e caratteristiche tecniche dei prodotti.

Il contenuto della guida e le specifiche di questo prodotto sono soggetti a modifiche senza preavviso.

Brother si riserva il diritto di apportare modifiche senza preavviso alle specifiche e ai materiali qui contenuti e non potrà essere in alcun modo ritenuta responsabile di eventuali danni (inclusi quelli indiretti) provocati dall'affidamento riposto nei materiali descritti, inclusi tra l'altro gli errori tipografici e di altro tipo eventualmente contenuti in questa pubblicazione.

#### Copyright e licenza

©2012 Brother Industries, Ltd. Tutti i diritti riservati. Il prodotto include software sviluppato dai seguenti fornitori: ©1983-1998 PACIFIC SOFTWORKS, INC. TUTTI I DIRITTI RISERVATI. ©2008 Devicescape Software, Inc. Tutti i diritti riservati. Questo prodotto include il software "KASAGO TCP/IP" sviluppato da ZUKEN ELMIC,Inc.

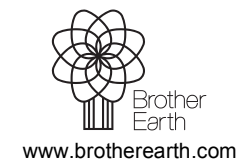

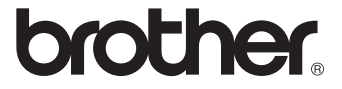